# studio សេចក្តីណែនាំអំពីការតម្លើង

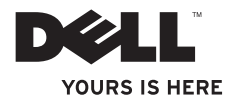

# **Studio** សេចក្តីណែនាំអំពីការតម្ងើង

### កំណត់សំគាល់ ការប្រុងប្រយ័ត្ន និង ការព្រមាន ម្វូដែល

🛆 **ការប្រុងប្រយ័ព្ន :** ការប្រុងប្រយ័ត្នចង្អុលបង្ហាញពីការខូចខាចដែលអាចកើតមានឡើងចំពោះហាដវ៉ែរ ការចាត់បង់ទិន្នន័យ និង ត្រាប់អ្នកពីរបៀបជៀសវាងបញ្ហា ។

🕂 **ការព្រមាន :** ការព្រមានចង្អុលបង្ហាញពីការខ្លួចខាចនៃទ្រព្យសម្បត្តិ ការរងរបួស ឬ ការបាត់បង់

៍អាយុជីវិតផ្ទាល់ខ្លួន ។ «សើមគ្នងវត់ប្រស័រ DellIM n. ឯកសារ

ប្រសិនបើអ្នកជាវកុំល្បូម័រលេរី Dell™n ឯកសារយោងណាមួយនៅក្នុងឯកសារនេះចំពោះប្រព័ន្ធដំណើរការរបស់ Microsoft® Windows® មិនអាចអនុវត្តបានទេ ។

#### ព័ត៌មាននៅក្នុងឯកសារអាចធ្វើការថ្វាស់ប្អូរ ដោយញានការថ្វនដំណឹងជាមុន ។ © 2008 Dell lnc រក្សាសិទ្ធិគ្រប់បែបយ៉ាង

ការឥលិតឡើងវិញនៃសម្ភារៈទាំងនេះតាមរបៀបណាក៏ដោយដែលគ្មានការអនុញ្ញាតជាលាយលក្ខណ៍អក្សររបស់ Dell Inc ត្រូវបាន ហាមឃាត់ជាដាច់ខាត ។

ពាណិជ្ជសញ្ញានៃសម្ភារះទាំងឡាយដែលប្រើប្រាស់នៅក្នុងអត្ថបទនេះមាន : Dell, DELL logo, Wi-Fi Catcher, YOURS IS HERE និង DellConnect ពីជាពាណិជ្ជសញ្ញារបស់ Dell Inc ។ Intel និង Core ពាណិជ្ជសញ្ញាចុះបញ្ជី និង Core ពីជាពាណិជ្ជសញ្ញានៃក្រុមហ៊ុន Intel Corporation នៅក្នុងសហរដ្ឋអាមេរិក និង/ឬ ប្រទេសផ្សេងៗទៀត ។ Microsoft, Windows និង Windows Vista គីជាពាណិជ្ជសញ្ញា ឬពាណិជ្ជសញ្ញាចុះបញ្ជីរបស់ក្រុមហ៊ុន Microsoft Corporation នៅក្នុងសហរដ្ឋអាមេរិក និង/ឬ ប្រទេសផ្សេងៗទៀត ។ Bluetooth គីជាពាណិជ្ជសញ្ញាចុះបញ្ជីរបស់ក្រុមហ៊ុន Bluetooth SIG, Inc និងត្រូវបានជ្រើបស់ដោយ Dell ដោយមានអាជ្ញាប័ណ្ណ ។ ពាណិជ្ជសញ្ញា និងពាណិជ្ជនាមផ្សេងទៀត អាចប្រើប្រាស់នៅក្នុងឯកសារនេះ ដោយសំដៅទៅកាន់អង្គភាពដែលបញ្ជាក់ពីម៉ាក និងឈ្មោះ ឬជលិតជលរបស់ពួកគេ ។ Dell Inc មិនទាមទារដល់ប្រយោជន៍ជាម្ចាស់ណាមួយនៅក្នុងពាណិជ្ជសញ្ញា និងពាណិជ្ជនាម ក្រៅពីរបស់ខ្លួនផ្ទាល់ឡើយ ។

#### 

### មាតិការ

| ការតម្លើងកុំល្ងូទ័រយូរដៃស្នូឌីយោរបស់អ្នក 5       |
|--------------------------------------------------|
| មុនពេលតម្លើងកុំព្យូទ័ររបស់អ្នក                   |
| ភ្ជាប់អាដាប់ថំរភ្លើង AC6                         |
| ចុចហ្វ្លីតុងថាមពល8                               |
| តម្លើងប្រព័ន្ធដំណើរការ Windows Vista® 9          |
| ភ្ជាប់អ៊ីនចំរណិត (ជាជម្រើស)                      |
| ការតម្លើងការតភ្ជាប់អ៊ីនផ័រណិតរបស់អ្នក 11         |
| ការប្រើប្រាស់កុំល្ងូទ័រយូរដៃស្នូឌីយ៉ូរបស់អ្នក 13 |
| លក្ខណៈពិសេសខាងស្តាំ13                            |
| លក្ខណៈពិសេសខាងឆ្វេង16                            |
| មូលដ្ឋានត្រឹះកុំព្យូទ័រ និង                      |
| លក្ខណៈពិសេសរ <sup>័</sup> បស់ឃីប្លដ              |
| ឧបករណ៍បញ្ចាមីឌៀ                                  |
| លក្ខណៈពិសេសនៃអេក្រង់បង្ហាញរូបភាព21               |
| ការផ្ទាស់ប្តូរ និង ជំនួសថ្មកុំព្យូទ័រ            |

| ការប្រើប្រាស់ដ្រាយរ៏ឌីសអុបទិក                       |
|-----------------------------------------------------|
| លក្ខណៈពិសេសរបស់កម្មវិធី                             |
| ដំណោះស្រាយបញ្ហា                                     |
| ក្វដសម្លេង                                          |
| បញ្ហាបណ្តាញណិតវ៉ីក                                  |
| បញ្ហាថាមពល29                                        |
| បញ្ហាមេម៉្វីរី                                      |
| ភាពជាប់គាំង និង បញ្ហាកម្មវិធី                       |
| ការប្រើប្រាស់ឧបករណ៍ជំនួយ                            |
| កម្មវិធី Dell Support Center                        |
| សាររបស់ប្រព័ន្ធ                                     |
| កម្មវិធីដោះស្រាយបញ្ហាហា៨វែរ                         |
| កម្មរីពីវិភាគបញ្ហារបស់ Dell<br>(Dell Diagnostics)36 |
|                                                     |

| ការស្តារប្រព័ន្ធប្រតិបត្តិការរបស់អ្នកឡើងវិញ 38 |
|------------------------------------------------|
| កម្មវិធីស្តារប្រព័ន្ធ                          |
| កម្មវិធី Dell Factory Image Restore40          |
| ការតម្លើងប្រព័ន្ធសារជាថ្មី                     |
| ការទទួលជំនួយ                                   |
| ជំនួយបច្ចេកទេស និង សេវាកម្មអតិថិជន44           |
| DellConnect™44                                 |
| សេវាកម្មតាមអ៊ីនធ័រណិត44                        |
| សេវាកម្ម AutoTech45                            |
| មុនពេលអ្នកទូរស័ព្ទមក                           |
| តារាងត្រូតពិនិត្យវិភាគ                         |
| ការទាក់ទង Dell                                 |

| ការស្វែងរកព័ត៌មាន និង ជនជានបន្ថែម | 50  |
|-----------------------------------|-----|
| លក្ខណះបច្ចេកទេសពិសេសជាមូលដ្ឋាន    | 53  |
| ឧបសម្ព័ន្ធ                        | 63  |
| កំណត់សំគាល់ផលិតផល Notice          | .63 |
| លិបិក្រម                          | 64  |

# ការតម្លើងកុំព្យូទ័រយូរដៃស្នូឌីយោរបស់អ្នក

ផ្នែកនេះផ្តល់ព័ត៌មានអំពីការតថ្លើងកុំព្យូទ័រយូរដៃស្នូឌីយ៉ូ 1555 របស់អ្នក និងការភ្ជាប់គ្រឿង។

### មុនពេលតម្លើងកុំព្យូទ័ររបស់អ្នក

នៅពេលកំណត់ទីតាំងដាក់កុំល្បិទ័ររបស់អ្នក ច្វូរប្រាកដ ថាអ្នកមានភាពងាយស្រួលនៅក្នុងការភ្ជាប់ទៅកាន់ ប្រភពថាមពល ចរខ្លួខ្យល់គ្រប់គ្រាន់ និងកន្លែងដាក់ កុំព្យូទ័ររបស់អ្នកមានផ្នៃរាបស្មើ។

ការបិទខ្យល់មិនឱ្យចេញចូលនៅជុំវិញកុំព្យូទ័រយូរដៃស្វូឌីយ៉ូរ បស់អ្នក អាចធ្វើវាឡើងកំដៅខ្លាំង។ ដើម្បីការពារកុំ ឱ្យឡើងកំដៅខ្លាំង ចូរពានាថាអ្នកទុកចន្លោះទំនេ រយ៉ាងហោចណាស់ 10.2 សង់ទីម៉ែត្រ (4 អ៊ីញ) នៅខាងក្រោយកុំព្យូទ័រ និង ជាអញបរមា 5.1 សង់ទីម៉ែត្រ (2 អ៊ីញ) នៅគ្រប់ជ្រុងទាំងអស់នៃកុំព្យូទ័រ។ នៅពេលកុំព្យូទ័ររបស់អ្នកបើក អ្នកមិនកូរពាក់វានៅក្នុង កន្លែងពិតសុប ដូចជា ទូរដាក់តវ៉ាន់ ឬក៏ថតតុឡើយ។ ៣រព្រមាន : សូមកុំបិទ រុញវត្ថុអ្វីមួយចូល ឬ ទុកឱ្យថ្ងលើចូលទៅក្នុងកន្លែងខ្យល់ចេញចូល។ សូមកុំទុកកុំព្យូទ័រ Dell<sup>M</sup> របស់អ្នកនៅ ក្នុងបរិស្ថានដែលមានខ្យល់ចេញចូលតិច ដូចជានៅក្នុងកាតាបដែលបិទជិតនៅពេលវាកំពុង ដំណើរការ។ ការបិទខ្យល់មិនឱ្យចេញចូលអាចធ្វើឱ្យ កុំព្យូទ័ររបស់អ្នកខូច ឬ នេះ។ នៅពេលកុំព្យូទ័រព្តៅ កង្ហាររបស់វានឹងបើក ។ សម្លេងកង្ហារតិចម្មតា ហើយមិនបង្ហាញថាមានបញ្ហាជាមួយនឹងកង្ហារ ឬ កុំល្បូទ័រឡើយ។

ការតម្លើងកុំព្យូទ័រយួរដៃស្នូឱយោរបស់អ្នក

### ភ្ជាប់អាដាប់ផ័រភ្លើង AC

ភ្ជាប់អាដាប់ធ័រភ្លើង AC ទៅកាន់កុំព្យូទ័រ ហើយដោតវាចូលព្រីភ្លើង ឬ ឧបករណ៍ទប់ភ្លើងឡើងខ្លាំង។ **ការព្រមាន :** អាជាប់ធំរភ្ញើង AC អាចដំណើរការជាមួយព្រីភ្លើងនៅជុំវិញពិភពលោក។ តែទោះជាយ៉ាងណាក៏ដោយ ខុបករណ៍ភ្ជាប់ថាមពល និង បន្ទះថាមពល ប្រែប្រួលទៅតាមប្រទេស។ ដោយការប្រើប្រាស់ខ្សែភ្លើងមិនត្រូវគ្នា ឬ ភ្ជាប់ខ្សែភ្លើងទៅកាន់បន្ទះថាមពល ឬ ព្រីភ្លើងមិនត្រឹម ត្រូវអាចធ្វើឱ្យកុំព្យូទ័រនេះ ឬ ខ្លួចខុបករណ៍ណាមួយ។

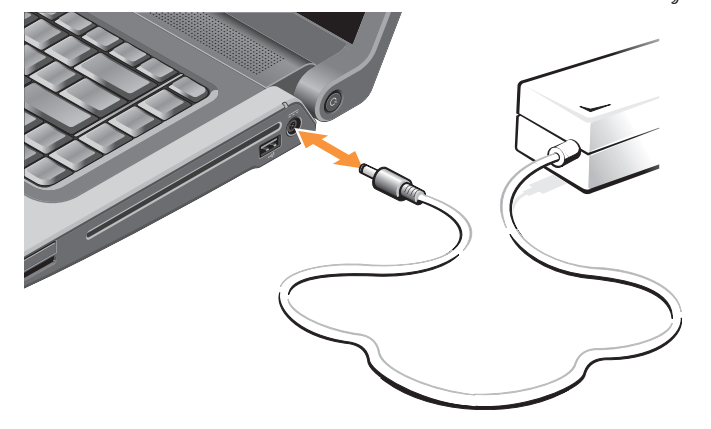

### ការតម្ងើងកុំព្យូទ័រយួរដៃស្នូឱយោរបស់អ្នក

### ភ្ជាប់ខ្សែបណ្តាញណិតរ៉ឺក (ជាជម្រើស)

ប្រសិនបើអ្នកមានគម្រោងប្រើប្រាស់ការតភ្ជាប់បណ្តាញណិតរ៉ីក ដោយប្រើខ្សែមួយ ស្វមដោតវាចូលក្នុងខ្សែបណ្តាញណិតរ៉ីក។

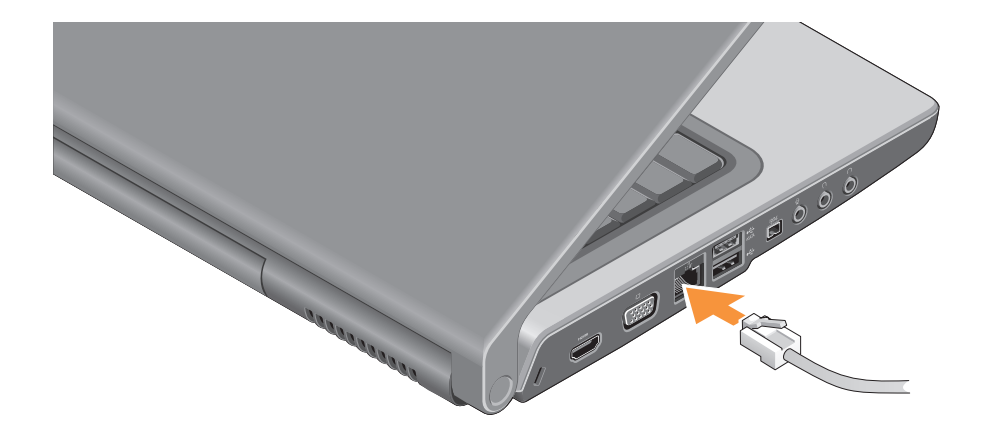

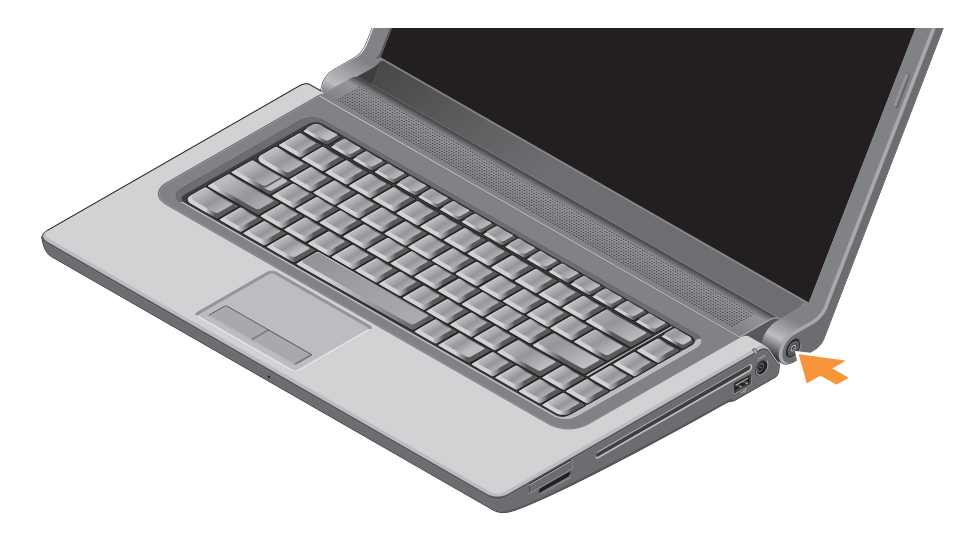

### ចុចប៊្លូតុងថាមពល

ការតម្លើងកុំព្យូទ័រយួរដៃស្នូឌីយោរបស់អ្នក

### តម្លើងប្រព័ន្ធដំណើវកាវ Windows Vista®

កុំព្យូទ័រ Dell របស់អ្នកធ្វើឡើងសម្រាប់ប្រើប្រាស់ជាមួយនឹង Windows Vista ។ ដើម្បីតម្លើង Windows Vista សម្រាប់ពេលដំបូង សូមធ្វើតាមការណែនាំនៅលើអេក្រង់។ ជំហាន នៃការតម្លើងទាំងឡាយពិតជាមាន សារៈសំខាន់។ អេក្រង់នឹងបង្ហាញអ្នកនូវនីតិរិជីតម្លើង ជាច្រើន រួមទាំងការទទួលយកកិច្ចព្រមព្រៀងអនុវត្តតាម អាជ្ញាប័ណ្ណ ការកំណត់ពីចំណង់ចំណូលចិត្ត និង ការតម្លើងការតភ្ជាប់អ៊ីនធំរណិត។

/ ការប្រុងប្រយ័ព្ន : កុំធ្វើឱ្យប៉ះពាល់ដល់ ដំណើរការតម្លើងប្រព័ន្ធប្រតិបត្តិការ។ ការធ្វើឱ្យប៉ះពាល់ដល់ដំណើរការនេះ អាចធ្វើឱ្យ កុំព្យូទ័ររបស់អ្នកមិនអាចប្រើប្រាស់បាន។

### ភ្ជាប់អ៊ីនធ័រណិត (ជាជម្រើស)

- 🚺 កំណត់សំគាល់ : ISPs (អ្នកផ្តល់សេវាកម្មអ៊ីនធំរណិត) និងការផ្តល់ជូនរបស់ ISP ប្រែប្រួលទៅតាមប្រទេស។

ដើម្បីភ្ជាប់អ៊ីនច័រណិតបាន អ្នកចាំបាច់ មានម៉ូដឹមខាងក្រៅមួយ ឬ ការតភ្ជាប់បណ្តាញណិតរ៉ីក និង អ្នកផ្តល់សេវាកម្មអ៊ីនធ័រណិត (ISP)។

🚺 កំណត់សំគាល់ : ប្រសិនបើម៉ូដឹម USB ខាងក្រោ ឬ អាដាប់ជ័រ WLAN មិនមាននៅក្នុងការបញ្ហាទិញ ដំបូងរបស់អ្នកទេ អ្នកអាចបញ្ហាទិញពីវ៉ិបសៃ Dell ธาษ www.dell.com ๆ

#### ការតម្លើងការតភ្ជាប់អ៊ីនធ័រណិតដែលប្រើខ្សែ

ប្រសិនបើអ្នកប្រើប្រាស់ការឥត្លាប់តាមខ្សែទូរស័ព្ន ចូរភ្ជាប់ខ្សែ ទូរស័ព្ទជាមួយនឹងម្ងំជីម USB ខាងក្រៅ (ជាជម្រើស) និង ឧបករណ៍ភ្ជាប់ជាប់ជញ្ឈាំងរបស់ទូរស័ព្ន មុនពេលអ្នកតម្លើង ការឥភ្ជាប់អ៊ីនព័រណិតរបស់អ្នក។ ប្រសិនបើអ្នកកំពុង ប្រើប្រាស់ការឥភ្ជាប់តាមម៉ូពីម DSL ឬ ខ្សែ/ ផ្កាយរណប សូមទាក់ទង ISP ឬ អ្នកផ្តល់សេវាកម្មទូរស័ព្ទរបស់អ្នក សុំការណែនាំពីការតម្លើងនេះ និងសូមមើល "ការតម្លើងការ ឥភ្ជាប់អ៊ីនព័រណិតរបស់អ្នក" នៅទំព័រ 10 ។

#### តម្លើងការភ្ជាប់អ៊ីនធ័រណិតឥតខ្សែ

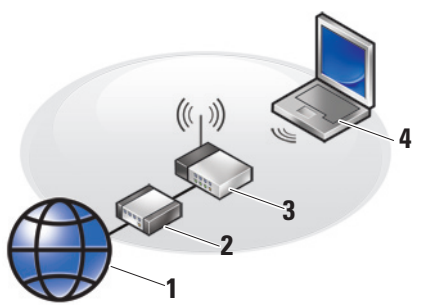

- 1. សេវាកម្មអ៊ីនធំរណិត
- 2. ខ្សែ ឬ ម៉ូពីម DSL
- ឧបករណ៍រូតចំរតតខ្សែ

4. កុំព្យូទ័រយូរដៃ ដែលមាននូវកាតបណ្តាញណិតរ៉ឹកឥតខ្សែ សូមមើលឯកសារកុំព្យូទ័រ ឬ ឧបករណ៍រូតព័ររបស់អ្នក សម្រាប់ព័ត៌មានបន្ថែមស្តីពីរបៀបតម្លើង និង ប្រើប្រាស់ បណ្តាញណិតរ៉ឹកឥតខ្សែរបស់អ្នក។ មុនពេលអ្នកអាចប្រើប្រាស់ការតភ្ជាប់អ៊ីនព័រណិតឥតខ្សែ

មុនពេលអ្នកអាចប្រេប្រលោករកភ្ជួលអុនធរណតតតខ្សេ របស់អ្នក អ្នកចាំបាច់ត្រូវភ្ជាប់ឧបករណ៍វ្លតធ័រឥតខ្សែ របស់អ្នកសិន។

ដើម្បីតភ្លាប់រូតចំរឥតខ្សែរបស់អ្នក :

- រក្សាទុក និង បិទឯកសារដែលអ្នកកំពុងបើកទាំងឡាយ និង ចាកចេញពីកម្មវិធីដែលអ្នកកំពុងបើកណាមួយ ។
- 2. ថ្<sup>†</sup>ច Start 📀 → Connect To ។
- ធ្វើតាមការណែនាំនៅលើអេក្រង់ ដើម្បីបញ្ចប់ការតម្លើង។

#### ការតម្លើងការតភ្ជាប់អ៊ីនធ័រណិតរបស់អ្នក

ដើម្បីតម្លើងការតភ្លាប់អ៊ីនធំរណិតតាមរូបសញ្ញាកាត់នៅលើ ផ្នាំងមុខកុំព្យូទ័ររបស់ ISP។

- 1. រក្សាទុក និង បិទឯកសារដែលអ្នកកំពុងបើកទាំងឡាយ និង ចាកចេញពីកម្មវិធីដែលអ្នកកំពុងបើកណាមួយ។
- 2. ចុចពីរដងលើអាយខន (icon) របស់ ISP នៅលើផ្ទាំងមុខរបស់ Microsoft<sup>®</sup> Windows<sup>®</sup> ។
- 3. ធ្វើតាមការណែនាំនៅលើអេក្រង់ដើម្បីបញ្ចប់ការតម្លើង។

ប្រសិនបើអ្នកមិនមានអាយខន ISP នៅលើផ្ទាំងមុខទេ ឬ ប្រសិនបើអ្នកចង់តម្លើងការ តភ្ជាប់អ៊ីនធំរណិតជាមួយនឹង ISP ផ្មេងទៀត ស្ងមធ្វើតាមជំហានទាំងឡាយនៅក្នុងផ្នែកខាងក្រោមនេះ។

🚺 កំណត់សំគាល់ : ប្រសិនបើអ្នកមិនអាចត ភ្ជាប់អ៊ីនច័រណិត ប៉ុន្តែពីមុនអាចតភ្ជាប់បាន នេះប្រហែលមកពីសេវារបស់ ISP មានបញ្ហាហើយ។ សូមទាក់ទង ISP របស់អ្នក ដើម្បីធ្វើការពិនិត្យមើល ស្ថានភាពសេវា ឬ ព្យាយាមសាកល្បងតភ្ជាប់វាម្តង ទៀតនៅពេលក្រោយ។

- 💋 កំណត់សំគាល់ : រៀបចំព័ត៌មាន ISP រួចជាស្រេច។ ប្រសិនបើអ្នកមិនមានព័ត៌មាន ISP ទេ ការភ្ជាប់ទៅកាន់រីហ្សាដអ៊ីនធំរណិត អាចផល់ព័ត៌មានឱ្យអកបាន។
- 1. រក្សាទុក និង បិទឯកសារដែលអ្នកកំពុងបើកទាំងឡាយ និង ចាកចេញពីកម្មវិធីដែលអ្នកកំពុងបើកណាមួយ។
- 2. ថ្ថ Start 📀 → Control Panel ។
- 3. នៅខាងក្រោម Network and Internet ចុច **Connect to the Internet** 1

ថ្នាំង Connect to the Internet លេចឡើង។

- 4. ជ្រើសជីស Broadband (PPPoE) ឬ Dial-up អាស្រ័យទៅតាមថាតើអ្នកចង់តភ្ជាប់តាមរបៀបណា :
  - ជ្រើសរើស ពរៀដេហានដ ប្រសិនបើអ្នកចង់ ប្រើប្រាស់ DSL ម៉ូដឹមថ្នាយរណប ម៉ូដឹមទូរទស្សន៍ ខ្សែកាប ឬ ការតភ្ជាប់តាមបែបបច្ចេកវិទ្យាឥតខ្សែ។
  - b. ជ្រើសរើស Dial-up ប្រសិនបើអ្នកចង់ ប្រើប្រាស់ម៉ូដឹម USB dial-up ប ISDN ។

ការតម្លើងកុំព្យូទ័រយូរដៃស្នូឱយោរបស់អ្នក

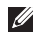

#### 💋 កំណត់សំគាល់ :

សូមធ្វើតាមការណែនាំនៅលើអេក្រង់ និង ប្រើប្រាស់ព័ត៌មានការតម្លើងដែលផ្តល់ដោយ ISP របស់អ្នក ដើម្បីបញ្ចប់ការតម្លើងនេះ ។

5. សូមអនុវត្តតាមការណែនាំនៅលើកញ្ចក់ និងប្រើព័ត៌មានសម្រាប់ការតម្លើង (setup) ដែលផ្តល់ដោយអ្នកផ្តល់សេវាអ៊ីនធំរណិត (ISP) របស់អ្នកបញ្ចប់ការតម្លើង ។

# ការប្រើប្រាស់កុំព្យូទ័រយូរដៃស្នូឌីយ៉ូរបស់អ្នក

កុំល្អទ័រយូវដៃស្នូឌីយ៉ូរបស់អ្នកមានទ្រនិចបង្ហាញ ហ្វិតុង និង លក្ខណៈពិសេសដែលផ្តល់ព័ត៌មានតែមួយក្រឡោកភ្នែក និង រូបសញ្លាកាត់សន្សំពេលវេលាសម្រាប់ភារកិច្ចទូទៅជាច្រើន ។

### លក្ខណះពិសេសខាងស្តាំ

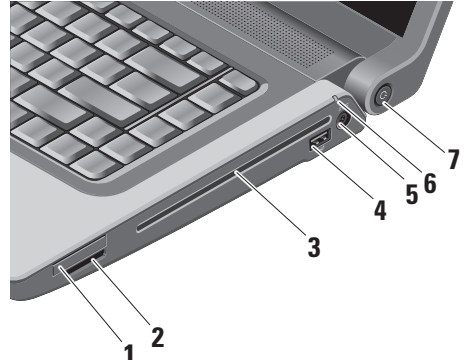

EC រទ្ធផោតតាត ExpressCard – សម្រាប់សិកបញ្ចូលកាត ExpressCard តែមួយប៉ុណ្ណោះ។ រន្ធនេះមានប្រវែង 34 មីលីម៉ែត្រ។

### 🖉 កំណត់សំគាល់ :

កុំល្បូទ័ររបស់អ្នកដឹកមកដោយ មានជំរព្ធាស្និកទទេរមួយដាក់នៅក្នុងរន្ធដោត ExpressCard។ ការទុកឱ្យទទេរនេះ ការពាររន្ធដោតដែលមិនប្រើប្រាស់ពីចូលី ឬ កម្ទេចកម្ទីផ្សេងៗ។ រក្សាជំរព្ធាស្និកនេះ ទុកប្រើប្រាស់នៅពេល ExpressCard មិន បានដាក់បញ្ចូលនៅក្នុងរន្ធដោតនេះ។ ជំរព្ញស្និករបស់កុំល្បូទ័រផ្សេង ប្រហែលជាដាក់មិនត្រូវ ជាមួយនឹងកុំល្បូទ័ររបស់អ្នកឡើយ។ ការប្រើប្រាស់កុំព្យូទ័រយូរដៃស្នូឌីយ៉ូរបស់អ្នក

#### 2 SD/MMC - MS/Pro - xD

**ឧបករណ៍អានកាតមីឌៀ 8-in-1** – ផ្តល់មត្យោបាយ លឿន និង ងាយស្រួលមួយ ដើម្បីមើល និង ចែករំលែករូបថតឌីពីថល តន្ត្រី រីដេអូ និង ឯកសារទាំងឡាយ ដែលរក្សាទុកនៅក្នុងកាតមេម្ងីរី ឌីជីថលខាងក្រោមនេះ :

- កាតមេម៉្វីរី Secure digital (SD)
- mn Secure Digital Input Output (SDIO)
- mn Multi Media Card (MMC)
- ដុំមេម៉ូរី
- ជុំមេម៉្លីវី PRO
- កាតរូបភាពxD (ប្រភេទ M និងប្រភេទ H)
- Hi Speed-SD
- Hi Density-SD

កំណត់សំគាល់ : កុំព្យូទ័ររបស់អ្នកដឹកមកដោយ មានជំរព្វាស្និកទទេរមួយដាក់នៅក្នុងរន្ធ ដោតកាតមីឌៀ។ ការទុកឱ្យទទេរនេះ ការពាររន្ធដោតដែលមិនប្រើប្រាស់ពីពូលា ឬ កម្ទេចកម្ទីផ្សេងៗ។ រក្សាជ័រថ្លាស្និកនេះ ទុកប្រើប្រាស់នៅពេលកាតមីឌៀ មិនបាន ដាក់បញ្ចូលនៅក្នុងរន្ធដោតនេះ។ ជំរព្វាស្និករបស់កុំព្យូទ័រផ្សេង ប្រហែលជាដាក់មិនត្រូវ ជាមួយនឹងកុំព្យូទ័ររបស់អ្នកឡើយ។

#### **3 ជ្រាយរ៏អុបទិក** – ចាក់ និង

ិ ថម្លងស៊ីឌីដែលមានទំហំបទដ្ឋាន និង ស៊ីឌីរាង (12 សង់ទីម៉ែត្រ) និង ឌីរីឌីតែប៉ុណ្ណោះ។ ច្វូរត្រ រក៨ថា ចំហៀងដែលមានតោះពុម្ភ ឬ សរសេរ អក្សរត្រូវជាក់បែរមុខឡើងលើនៅពេលដាក់បញ្ចូល ឌីស។ សម្រាប់ព័ត៌មានបន្ថែមអំពីការប្រើជ្រាយវិ៍ឌីស អុកទិក សូមមើល "ការប្រើប្រាស់ជ្រាយរ៏ ឌីសអុបទិក" នៅទំព័រ 23 ។

- 4 ទេះ ឧបករណ៍ភ្ជាប់ USB 2.0 សម្រាប់ភ្ជាប់ ឧបករណ៍ដែលមានរន្ធដោត USB ដូចជា ម៉ោស៍ ឃីប្លូដ ម៉ាស៊ីនបោះពុម្ព ដ្រាយរីខាងក្រោ ឬ ឧបករណ៍ ចាក់ MP3 ។
- 5 ==== ឧបករណ៍ភ្ជាប់អាដាប់ធំរភ្លើង AC សម្រាប់ភ្នាប់អាដាប់ធំរភ្លើង AC ទៅកាន់ ថាមពលនៅក្នុងកុំព្យូទ័រ និង បញ្ចូលថ្មនៅពេល កុំព្យូទ័រដាក់ចោលមិនប្រើប្រាស់។

6 🖪 ពទ្វីភ្លើងព្រាប់ពីស្ថានភាពថ្ម – បង្ហាញពីសភាពបញ្ចូលថ្ម។

ស្ថានភាពថ្ម (កំពុងដំណើរការនៅលើថ្ម) :

- ថ្មបញ្ចូលភ្លើងពេញ អត់មានភ្លើងលោតចេញទេ (បិទ)
- នៅពេលបញ្ចូលភ្លើងថ្មនៅទាប ពណ៌ទឹកក្រូចភ្លឹបភ្លែត
- នៅពេលបញ្ចូលភ្លើងថ្មនៅទាបខ្ខាំង –
  ពណ៌ទឹកក្រូចំចាស់

#### ស្ថានភាពថ្ម (ភ្ជាប់ជាមួយព្រីភ្លើង) :

- ថ្មកំពុងបញ្ចូលភ្លើង ពណ៌សចាស់
- •ថ្មបញ្ចូលភ្លើងជិតពេញ ពណ៌សភ្លឹបភ្នែត
- ថ្មបញ្ទ៍លភ្លើងពេញ បិទ
- 7 💆 ប្តីតុងថាមពល និង ពទ្វីភ្លើង បិទ ឬ បើកភ្លើងនៅពេលចុចព្វិតុង។ ភ្លើងនៅក្នុងព្វិតុងបង្ហាញ សភាពភ្លើង :
  - កុំព្យូទ័របើកភ្លើង ពណ៌សចាស់
  - កុំព្យ័៍ទ័រស្ថិតនៅក្នុងស្ថានភាពរង់ចាំ (standby) – ពណ៌សភ្លឹបភ្វេត
  - កុំព្យូទ័របិទ បិទ

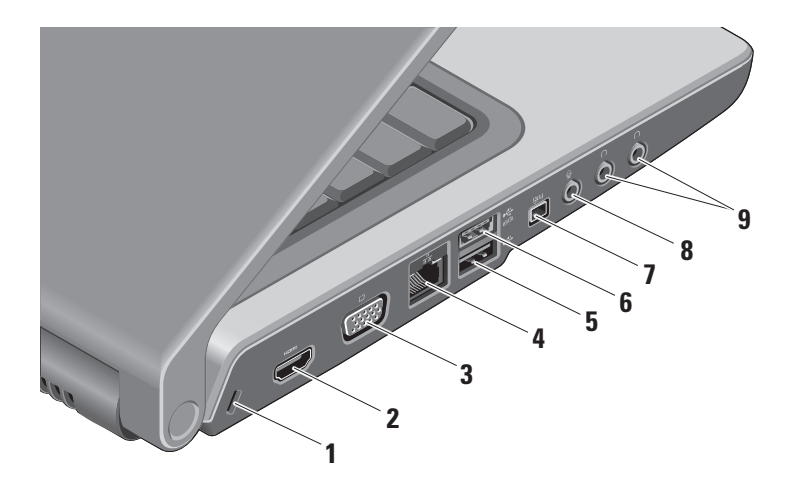

### លក្ខណៈពិសេសខាងឆ្វេង

ការប្រើប្រាស់កុំព្យូទ័រយូរដៃស្នូឌីយ៉ូរបស់អ្នក

- **1 រន្ធដោតខ្សែសុវត្ថិភាព** សម្រាប់ភ្នាប់ឧបករណ៍ ការពារការលួចទិន្នន័យដែល អាចកើតមានផ្នែក ពាណិជ្ជកម្មនៅក្នុងកុំល្ងូទ័រ។
  - IJ
- **កំណត់សំគាល់ :** មុនពេលអ្នកទិញឧបករណ៍ ការពារការលួចទិន្នន័យ ច្ងូរប្រាកដថា វាអាចប្រើជាមួយរន្ធដោតខ្សែសុវត្ថិភាព នៅលើកុំល្បូទ័ររបស់អ្នក។
- 2 Hamil នូបករណ៍ភ្ជាប់ HDMI ឧបករណ៍ភ្ជាប់ HDMI (High-Definition Multimedia Interface) បញ្ជូនរលកសញ្ញាឌីជីថលដែល មិនទាន់បង្ហាប់ទាំងអស់មកបង្កើតជារីដេអូ និង អូឌីយ៉ូដែលមានសមត្ថភាពខ្ពស់។
- 3 IDI ឧបករណ៍ភ្ជាប់ VGA ភ្ជាប់ម៉្ងនីទ័រ ឬ ម៉ាស៊ីនបញ្ចាំងស្វាយ។
- 4 玉 ឧបករណ៍ភ្ជាប់បណ្តាញណិតរ៉ឺក គារតម្លើង អ្នកកំពុងប្រើប្រាស់បណ្តាញណិតរ៉ឹកដែលប្រើខ្សែ រន្ធដោត នេះភ្ជាប់កុំព្យូទ័ររបស់អ្នកទៅកាន់បណ្តាញណិតរ៉ឺកមួយ ឬ ឧបករណ៍ broadband ។

- 5 😅 ឧបករណ៍ភ្ជាប់ USB 2.0 សម្រាប់ភ្ជាប់ ឧបករណ៍ដែលមានរន្ធដោត USB ដូចជា ម៉ោស៍ ឃីបូដ ម៉ាស៊ីនបោះពុម្ភ ដ្រាយរឺខាងក្រៅ ឬ ឧបករណ៍ចាក់ MP3 ។
- 6 🖾 ឧបករណ៍ភ្ជាប់ eSATA ភ្ជាប់ឧបករណ៍ រក្សាទិន្នន័យដែលត្រូវជាមួយនឹង eSATA ដូចជា ព្រាយរីថាសរឹងខាងក្រៅ ឬ ជ្រាយរីអុបទិក។
- 7 <sup>1394</sup> **ឧបករណ៍ភ្ជាប់ IEEE 1394** សម្រាប់ភ្ជាប់ ឧបករណ៍ម៉ាល់ពីមីឌៀសៀវៀលដែល មានល្បឿនលឿន ឲ្យចជាម៉ាស៊ីនកាមេរ៉ារីដេអូឌីជីថល។
- 9 问 ឧបករណ៍ភ្ជាប់អ្វងីយ៉ូចេញ/

**ពាសស្តាប់សម្លេង (2)** – សម្រាប់ភ្ជាប់កាសស្តាប់ សម្វេងម្ខាង ឬ សងខាង ឬ បញ្ហូនអ្វឌីយ៉ូទៅកាន់ ធុងបាស ឬ ប្រព័ន្ធស្តាប់សម្លេង។ រលកសញ្ឈាអ្វឌីយ៉ូ គឺប្រើបានដូចគ្នាសម្រាប់ឧបករណ៍ភ្ជាប់ទាំងពីរ។ ការប្រើប្រាស់កុំព្យូទ័រយួរដៃស្នូឌីយ៉ូរបស់អ្នក

មូលដ្ឋានគ្រឹះកុំព្យូទ័រ និង

លក្ខណះពិសេសរបស់ឃីបូដ

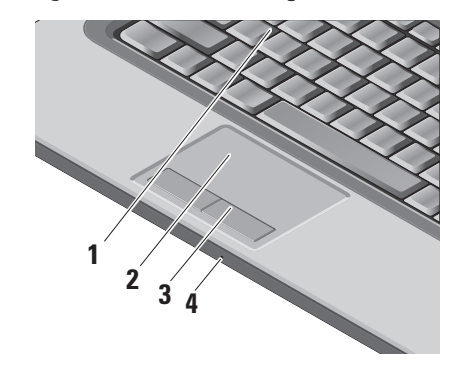

#### 1 ឃីប្តូ៨/ឃីប្តូដ Backlit (ជាជម្រើស) –

ប្រសិនបើអ្នកទិញឃីបូ៥ backlit ជម្រើសយកមកប្រើប្រាស់ នៅលើឃី F6 មានអាយខនឃីបូដនេះ។ \*\*\*\* ឃីបូដនេះ អាចមើលនៅក្នុងហិស្ថានងងឹតដោយ សារតែវាបង្ហាញពន្ធីនៅលើឃីទាំងអស់។ សម្រាប់ព័ត៌មានបន្ថែមអំពីការប្រើប្រាស់ឃីបូដនេះ សូមមើលសេចក្តីណែនាំអំពីបច្ចេកវិទ្យារបស់ Dell ។

ស្ថានភាពពន្ធីទាំងបីមាន :

- a. ពន្លីឃីប្លូដ/បន្ទះរុញពេញ
- b. គ្មានពន្លី
- C. ឃីប្វូ៥/បន្ទះរុញពាក់កណ្តាល មានពន្លឺ

- 2 បន្ដះរុញ ដើរតួនាទីជាម៉ោស៍ ផ្ទាស់ទីទស្សនទ្រនិច ទាញ ឬ ផ្ទាស់ទីជាតុ ដែលបានជ្រើសរើស និង ចុចខាងឆ្វេងវាយអក្សរនៅថ្ងៃខាងក្រៅ។ វាអាចរមូរជារង្វង់ និង ពង្រីកបង្រួមបាន។ ដើម្បីផ្វាស់ប្តូរសិតពីងនៃការរម្ងរជារង្វង់ និង ការ ពង្រីកបង្រួម សូមចុចពីរដងទៅលើអាយខន Dell Touch pad នៅក្នុងការជូនដំណឹងនៃ របារកិច្ចការ របស់អ្នក។ នៅក្នុងផ្ទាំង Scrolling អ្នកអាចកំណត់ឱ្យដំណើរការ ឬ មិនឱ្យដំណើរការនៃការរមួរ បុ ការរមួរជារង្មង់ ច្ចរជ្រើសជីសទទឹងតំបន់រម្ធរ និង ល្បឿនរម្ធរ។ នៅក្នុងថ្នាំង Gestures អ្នកអាចកំណត់ ឱ្យដំណើរការ បុ មិនឱ្យឱណើរការនៃការ ពង្រីកបង្រួមដោយប្រើម្រាមដៃ (ពង្រីកបង្រួម ការផ្ទាស់ទីដោយប្រើម្រាមដៃឡើងលើ ឬ ចុះក្រោម) ឬ ការពង្រីកពង្រូមតិចៗ (ពង្រីក និង បង្រួម ដោយដាក់ម្រាមដៃទាំងពីរចេញពីគ្នា ឬ ដាក់ ម្រាមដៃទាំងពីវចូលគ្នា)។
- 3 ប្ដីតុងបន្នះរុញ មានមុខងារដូច ម៉ោស៍ ដែលអាចចុចខាងឆ្នេង និង ខាងស្ដាំបាន។

4 មីក្រូហ្វូនអាណាឡូក – ប្រសិនបើអ្នកមិនមាន កាមេរ៉ាជាប់មកជាមួយ ដែលមានមីក្រូហ្វូនទ្វេ មីក្រូហ្វូនទោលនេះអាចប្រើប្រាស់ សម្រាប់ជាជែករួមគ្នា និង ជាជៃកគ្នាលេងបាន។

### ឧបករណ៍បញ្ហាមីឌៀ

ឧបករណ៍បញ្ហាមីឌៀមាននៅលើឃីហ្លូដ។ ឃើទាំងនេះបញ្ហាលើ ស៊ីឌី ឌីវីឌី និង ការចាក់មីឌៀជាថ្មី។ អ្នកអាចបិទបើករវាង Multimedia key First និង Function Key First នៅក្នុង BIOS setup ក្រោម Function Key Behavior។

Multimedia Key First — នេះគឺជាជម្រើសដើម។ ចុចលើ ឃីម៉ាល់ពីមីខៀណាមួយដោយថ្នាល់។ ចំពោះឃីមុខងារវិញ ចុចលើ <Fn> + ឃីមុខងារដែលត្រូវច្រើជាមួយ។ ការប្រើប្រាស់កុំព្យូទ័រយួរដៃស្នូឌីយ៉ូរបស់អ្នក

#### Function Key First -

ចុចលើឃីមុខងារណាមួយដោយផ្ទាល់។ ចំពោះឃីម៉ាល់ធីមីឌៀវិញ ចុចលើ <Fn> + ឃីម៉ាល់ធីមីឌៀ ដែលត្រូវប្រើជាមួយ។

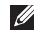

#### 🚺 កំណត់សំគាល់ : ជម្រើស Multimedia Key

First ដំណើរការតែនៅក្នុងប្រព័ន្ធដំណើរការ តែប៉ុណ្ណោះ។ នៅក្នុងពេល POST ចុចលើ <F2> ប្ <F12> ដោយផ្ទាល់។ ដើម្បីប្រើប្រាស់ឧបករណ៍បញ្ហាមីឌៀ ច្ចរចុចឃីដែលត្រូវប្រើជាមួយ។

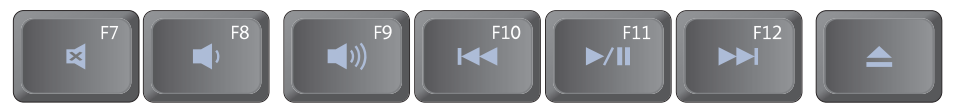

- × បិទសម្លេងមិនឱ្យលើ
- បនយកម្រិតសម្លេង
- **(**) តម្លើងកម្រិតសម្លេង
- ចាក់ចម្រៀង ឬ ជំពូករឿងពីមុន

- ▶/Ⅱ ចាក់ ឬ ផ្អាក
- 🕨 ចាក់ចម្រៀង ឬ ជំពូករឿង បន្ទាប់
- ចាក់ទាពាឪសចេពា

### លក្ខណះពិសេសនៃអេក្រង់បង្ហាញវ្លូបភាព

ផ្ទាំងអេក្រង់បង្ហាញរូបភាព មានកាមេរ៉ាជម្រើសមួយ និង ភ្ជាប់ជាមួយមីព្រូហ្វូនទ្វេ។

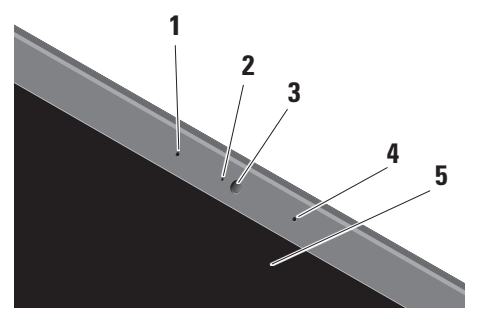

1 មីក្រូហ្វូនអាជយ៍ឪជីថលខាងឆ្វេង (ជាជាទ្រើស) – ជាក់ផ្សំជាមួយនឹងមីក្រូហ្វូនអាជយ៍ឪជីថលខាងស្តាំ ដើម្បីផ្តល់សម្លេងដែលមានគុណភាពខ្ពស់សម្រាប់ជជែក គ្នាលេងដែលមានរូហ៍វិជេអូ និង ការថតសម្លេង។

- 2 ពន្លឺសកម្មភាពកាមេរ៉ា (ជាជម្រើស) លេចឡើងនៅពេលកាមេរ៉ាបើក ឬ បិទ។ ដោយ ផ្អែកទៅតាមជម្រើសនៅពេលអ្នកទិញកុំព្យូទ័រ កុំព្យូទ័រ របស់អ្នកអាចមិនមានកាមេរ៉ា។
- 3 ៣មេរិា (ជាជម្រើស) កាមេរ៉ាដែលដាក់ភ្ជាប់ជា មួយនឹងកុំព្យូទ័រសម្រាប់ថតវីដេអូ ជជែករូមគ្នា និង ជជែកគ្នាលេង។ ដោយផ្អែកទៅតាមជម្រើសនៅពេល អ្នកទិញកុំព្យូទ័រ កុំព្យូទ័ររបស់អ្នកអាចមិនមាន កាមេរ៉ា។

**កម្មវិធី FastAccess facial recognition** (ជាជាឌ្រើស) – ជួយថៃរក្សាកុំព្យូទ័រ Dell™ របស់អ្នកឱ្យមានសុវត្ថិភាព។ កម្មវិធីចំណាំមុខ កម្រិតខ្ពស់នេះស្វែងយល់ពីសភាពមុខរបស់អ្នក និងកាត់បន្ថយតម្រូវការសម្រាប់អ្នក ចំពោះ ការប្រើស្រស់ពាក្យសម្ងាត់។ សម្រាប់ព័ត៌មានបន្ថែម សូមចុច Start → Programs → FastAccess Facial Recognition ការប្រើប្រាស់កុំព្យូទ័រយួរដៃស្នូឌីយ៉ូរបស់អ្នក

4 មីក្រូហ្វូនអារេយ៍ឌីជីថលខាងស្តាំ (ជាជម្រើស) – ជាក់ស៊ីជាមួយនឹងមីក្រូហ្វូនអារេយ៍ឌីជីថលខាងឆ្វេង ដើម្បីផ្តល់សម្លេងដែលមានតុណភាពខ្ពស់សម្រាប់ ជជែកគ្នា លេងដែលមានរូហ៍វីដេអូ និង ការថតសម្លេង។

#### 5 អេក្រង់បង្ហាញរូបភាព –

អេក្រង់បង្ហាញរូបភាពរបស់អ្នក អាចប្រែប្រូលទៅតាម ជម្រើសនៅពេលអ្នកទិញ កុំព្យូទ័រ។ សម្រាប់ព័ត៌មាន អំពីអេក្រង់ បង្ហាញរូបភាព សូមមើលសេចក្តីណែនាំអំពី បច្ចេកវិទ្យារបស់ Dell។

### ការផ្ទាស់ប្តូរ និង ជំនួសថ្មកុំព្យូទ័រ

- ⚠
- **ការព្រមាន :** មុនពេលផ្ទាស់ប្តូរថ្មកុំព្យូទ័រ ចូរបិទកុំព្យូទ័ររបស់អ្នក និង ជកខ្សែខាងក្រៅទាំងឡាយចេញ (រួមទាំងខ្សែអាជាប់ព័រភ្នើង AC)។

ការប្រើប្រាស់កុំព្យូទ័រយួរដៃស្នូឌីយ៉ូរបស់អ្នក

ដើម្បីផ្វាស់ប្តូរថ្មកុំព្យូទ័រ :

- 1. បិទកុំព្យូទ័រ និង ផ្ទារវាឡើងលើ។
- 2. រុញគន្លឹះកន្លែងដាក់ថ្មចេញ។
- 3. រុញយកថ្មចេញ។

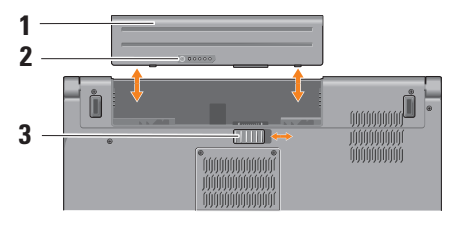

Ű

កំណត់សំតាល់ : សម្រាប់កុំព្យូទ័រដែល ដំណើរការជាមួយនឹង Window Vista ផ្ញាកអាជ្ញាប័ណ្ណរបស់ Microsoft Windows ស្ថិតនៅក្នុងប្រហោងថ្មកុំព្យូទ័រ។ ដើម្បីជំនួសថ្មកុំព្យូទ័រ ច្វររុញវាឱ្យស៊ុបចូលទៅក្នុងប្រហោង ជាក់ថ្ម។

- 1 ថ្ម
- 2 ការបញ្ចូលថ្ង/ឧបករណ៍វ៉ាស់មើលស្ថានភាព
- **3** គន្លឹះដោះថ្មចេញ

### ការប្រើប្រាស់ដ្រាយរ៍ឪសអុបទិក

៣រេជ្រុងប្រយ័ព្ឋ : កុំប្រើប្រាស់ឪសដែលមានទំហំ ឬ រូបរាងដែលគ្មានបទដ្ឋាន (រួមបញ្ចូលទាំង ស៊ីឪខ្មាតតូច និង ឪរីឪខ្មាតតូច) បើមិនអញ្ចឹងទេអ្នកនឹងធ្វើឱ្យដ្រាយរីរបស់អ្នកខូច។

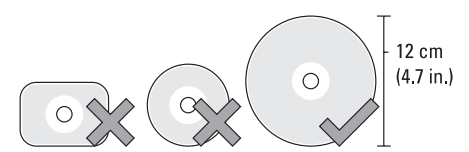

**កំណត់សំគាល់ :** កុំថ្នាស់ទីកំព្យូទ័ររបស់អ្នកនៅពេល កំពុងចាក់ ឬ ថតចម្លង ស៊ីឌី និង ឌីវីឌី។

### ការប្រើប្រាស់កុំព្យូទ័រយួរដៃស្នូឪយ៉ូរបស់អ្នក

សូមដាក់ឪសឱ្យចំកណ្តាលកន្លែងចាក់ឪស ដោយដាក់ថ្នែកដែលមានថ្វាកឡើងលើ និងរុញវាចូលទៅក្នុងកន្លែងចាក់។ ដ្រាយរិ៍ ចាក់ឪស នឹងរុញឪសចូលជាស្វ័យប្រវត្តិ និង ចាប់ត្តើមអានមាតិការរបស់វា។

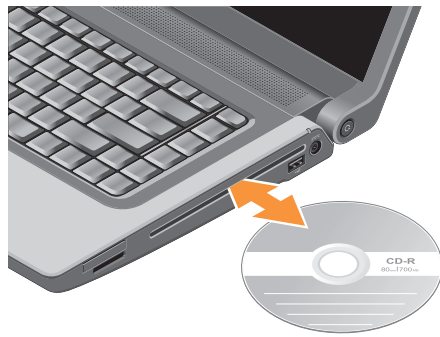

ដើម្បីទាយយកឪសចេញពីជ្រាយ ស្ងមចុចលើឃីបញ្ឈាទាយយកចេញ 🏾

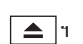

### លក្ខណះពិសេសរបស់កម្មវិធី

កំណត់សំគាល់ : សម្រាប់ព័ត៌មានអំពី លក្ខណៈពិសេសដែលបានហិយាយនៅក្នុងផ្នែកនេះ សូមមើលសេចក្តីណែនាំអំពីបច្ចេកវិទ្យារបស់ Dell នៅលើជ្រាយវីរីងរបស់អ្នក ឬ វ៉ិបសៃជំនួយរបស់ Dell តាម support.dell.com។

#### ផលិតភាព និង ទំនាក់ទំនង

អ្នកអាចប្រើប្រាស់កុំព្យូទ័ររបស់អ្នកដើម្បីបង្កើត បទបង្ហាញ ប័ណ្ណផ្សព្វថ្សាយពាណិជ្ជកម្ម កាតស្វាគមន៍ ខិតប័ណ្ណ និង សៀវភៅបញ្ជី។ អ្នកក៏អាចកែតម្រូវឡើងវិញ និង មើលរូបថត និង រូបភាពឌីជីថល។ ចូរពិនិត្យមើល ការបញ្ហាទិញកម្មវិធីដែលបានតម្លើងនៅក្នុងកុំព្យូទ័ររបស់អ្នក។ បន្ទាប់ពីតភ្ជាប់អ៊ីនធ័រណិតហើយ អ្នកអាចចូលមើលវ៉ិបសៃ បង្កើតគណនីអ៊ីរ៉ម៉ែល ថ្នុក និង ទាញយកឯកសារ និង អ្វីផ្សេងៗទៀត។

ការប្រើប្រាស់កុំព្យូទ័រយួរដៃស្នូឪយ៉ូរបស់អ្នក

### ការកំសាន្ត និងម៉ាល់ធីមីឌៀ

អ្នកអាចប្រើប្រាស់កុំព្យូទ័ររបស់អ្នកដើម្បីមើលរីដេអ្វ លេងហ្គេម បង្កើតស៊ីឌីថ្នាល់ខ្លួន ស្តាប់តន្ត្រី និង ស្ថានីយ៏ វិទ្យុតាមអ៊ីនធំរណិត។ ជ្រាយវិឌីសអុបទិករបស់អ្នកអាចចាក់ ឌីសមីឌៀនៅក្នុងទម្រង់ជាច្រើនរួមមាន ស៊ីឌី ឌីស Blu-ray (ប្រសិនបើបានជ្រើសរើសនៅពេលទិញ) និង ឌីវីឌី។

អ្នកអាចទាញយក ឬ ថតចម្ងងរូបភាព និង ឯកសាវរីដេអ្វពីឧបករណ៍ចលំត ដូចជា កាមេរ៉ាឌីជីថល និង ទូរសំព្ន។ កម្មវិធីដែលជាជាទ្រើសផ្សេងទៀតអាចឱ្យអ្នករៀបចំ និង បង្កើតឯកសារឥន្ត្រី និង រីដេអ្វដែលអាចថតធ្វើជាឌីស អាចរក្សាទុកនៅលើឧបករណ៍ចល័តដូចជាឧបករណ៍ ចាក់ MP3 និងឧបករណ៍កំសាន្តផ្សេងៗ ឬ អាចចាក់ និងមើលនៅលើទូរទស្សនីដែលបានភ្ជាប់ ឧបករណ៍ បញ្ចាំងស្វាយ ឧបករណ៍ home theater ដោយថ្វាល់។

### ការប្តូរផ្នាំងមុខកុំព្យូទ័រ

អ្នកអាចប្តូរជ្នាំងមុខកុំព្យូទ័ររបស់អ្នកតាមបំណងដ្ធចជា ប្តូររូបរាង តុណភាពបង្ហាញ រូបភាពបង្ហាញនៅលើអេក្រង់ ស្ត្រីនសៅរ (screensaver) និង អ្វីផ្សេងទៀតដោយការចូលជ្រើ ប្រាស់ជ្នាំង **Personalize** appearance and sounds ។ ដើម្បីចូលប្រើថ្នាំងលក្ខណៈអេក្រង់បង្ហាញរូបភាព :

- 1. ចុចម៉ោសិ៍ស្តាំកន្លែងចំហនៃផ្នាំងមុខកុំព្យូទ័រ។
- ចុចលើ Personalize ដើម្បីបើកថ្នាំង Personalize appearance and sounds និង សិក្សាបន្ថែមទៀតពី ជម្រើសប្តូរតាមបំណងរបស់អ្នក។

### ការប្តូរសិតធីងថាមពលរបស់អ្នក

អ្នកអាចប្រើប្រាស់ជម្រើសថាមពលនៅក្នុងប្រព័ន្ធដំណើរការ របស់អ្នក ដើម្បីកំណត់សិតពីងថាមពលនៅលើកុំព្យូទ័រអ្នក។ Microsoft<sup>®</sup> Windows Vista<sup>®</sup> ដែលភ្នាប់មកជាមួយ កុំព្យូទ័រម៉ាក Dell ផ្តល់ជាច្រើសដើមបី។

- Dell Recommended ជម្រើសភ្លើងនេះផ្តល់ការ អនុវត្តពេញលេញមួយនៅពេលអ្នកត្រូវការវា និង សន្សំថាមពលនៅពេលដំណើរការកុំព្យូទ័រ។
- Power saver ជម្រើសថាមពលនេះសន្សំថាមពល នៅលើកុំព្យូទ័ររបស់អ្នក ដោយការកាត់បន្ថយការអនុវត្ត របស់ប្រព័ន្ធដើម្បីធ្វើឱ្យអាចប្រើប្រាស់បានយូរបំផុត និង ដោយការ កាត់បន្ថយហិមាណថាមពលដែលកុំព្យូទ័រ របស់អ្នកប្រើប្រាស់នៅក្នុងអាយុកាលរបស់វា។

### ការប្រើប្រាស់កុំព្យូទ័រយួរដៃស្នូឪយ៉ូរបស់អ្នក

### ការជំនួយទិន្នន័យរបស់អ្នក

អ្នកគួរជំនួយឯកសារ ឬ ថតឯកសារនៅលើកុំព្យូទ័ររបស់អ្នក ជាទៀងទាត់។ ដើម្បីជំនួយឯកសារ :

- 2. ចុច Back up files ឬ Back up computer ។
- ចុចលើប្រអប់ Continue on Your User Account Control និង ធ្វើតាមការណែនាំនៅក្នុងរឺហ្សាដជំនួយ ទិន្នន័យ (Back up Files) ។

## ដំណោះស្រាយបញ្ហា

ផ្នែកនេះផ្តល់ព័ត៌មានអំពីការដោះស្រាយ បញ្ហានៅក្នុងកុំព្យូទ័ររបស់អ្នក។ ប្រសិនបើអ្នកមិនអាចដោះស្រាយបញ្ហាដោយ ការប្រើប្រាស់សេចក្តីណែនាំទាំងឡាយខាងក្រោមនេះទេ ស្ងមមើល "ការប្រើប្រាស់ឧបករណ៍ជំនួយ" នៅទំព័រ 33 ឬ "ការទំនាក់ទំនង Dell" នៅទំព័រទី 48។

/ ៣រប្រុងប្រយ័ព្ឋ : មានតែបុគ្គលិកផ្នែកបម្រើសេវាកម្ម ដែលមានការបណ្តុះបណ្តាលតែប៉ុណ្ណោះដែលអាចបើក គម្របកុំព្យូទ័រ។ ស្ងូមមើលសេចក្តីណែនាំពីសេវាកម្មនៅ ក្នុងរ៉ិបសៃ ជំនួយរបស់ Dell តាម support.dell.com សម្រាប់ការណែនាំពីសេវាកម្ម និង ការដោះស្រាយបញ្ហាកម្រិតខ្ពស់។

### កូដសម្លេង

ក្លដសម្លេងខាងក្រោមនេះជួយអ្នកដោះស្រាយបញ្ហានៅក្នុង កុំព្យូទ័ររបស់អ្នក ។

| ចំនួន<br>សម្លេង | ការពិព័ណ៌ទា                                                           | ផ្នែកដែលមិន<br>ដំណើរការ                                                              |
|-----------------|-----------------------------------------------------------------------|--------------------------------------------------------------------------------------|
| 1               | ឆេកសាំ BIOS ROM<br>ដែលដំណើរការ ឬ<br>មិនដំណើរការ។ បន្ទះ<br>សៀគ្វី BIOS | ថ្នាំងប្រព័ន្ធ<br>មិនដំណើរការ<br>បណ្តាលមកពី<br>BIOS<br>មិនដំណើរការ ឬ<br>ROM មានបញ្ហា |
| 2               | រកមិនឃើញ RAM                                                          | រកមិនឃើញមេម៉្វីរី                                                                    |

#### ដំណោះស្រាយបញ្ហា

| ចំនួន<br>សម្លេង | កាវពិព័ណ៌ទា                                                                                                    | ផ្នែកដែលមិន<br>ដំណើរការ                       | ចំនួន<br>សម្លេង                                   | កាវពិព័ណ៌នា                               | ផ្នែកដែលមិន<br>ដំណើរការ    |
|-----------------|----------------------------------------------------------------------------------------------------|-----------------------------------------------|---------------------------------------------------|-------------------------------------------|----------------------------|
| 3               | សំណុំបន្ទះស្បៀគ្នីមាន<br>បញ្ហា សំណុំបន្ទះប្រព័ន្ធ<br>មិនដំណើរការ (សំណុំ<br>បន្ទះប្រព័ន្ធចម្លងខាង ជើង<br>និងខាងត្បូង DMA/IMR/<br>ឧបករណ៍កំណត់ម៉ោង<br>សម្រាប់សំណុំ Intel<br>មិនដំណើរការ);<br>សំណុំបន្ទះស្បៀគ្នី មិន<br>ដំណើរការ | បន្ទះប្រព័ន្ធ 4<br>មិនដំណើរការ<br>5<br>6<br>7 | 4                                                 | RAM អាន/សរសេរ<br>មិនដំណើរការ              | មេម៉្វ<br>រីមិនដំណើរការ    |
|                 |                                                                                                    |                                               | ភ្លើង RTC មិនដំណើរការ                             | ថ្ម CMOS<br>មិនដំណើរការ                   |                            |
|                 |                                                                                                    |                                               | 6                                                 | ការធ្វើតេស្តិ៍វីដេអ្វ BlOS<br>មិនដំណើរការ | កាតវីដេអ្ហូមិន<br>ដំណើរការ |
|                 |                                                                                                    |                                               | ការ ធ្វើតេស្តិ៍ CPU Cache<br>មិនដំណើរការ (សម្រាប់ | CPU<br>មិនដំណើរការ                        |                            |
|                 | ការធ្វើតេស្តិ៍ម៉ោងថ្ងៃខែ                                                                                                    |                                               |                                                   | Intel CPU តែប៉ុណ្ណោះ)                     |                            |
|                 | មិនដំណើរការ                                                                                                    | 8                                             | 8                                                 | LCD                                       | LCD                        |
|                 | Gate A20 មិនដំណើរ ការ                                                                                                    |                                               |                                                   |                                           | មិនដំណើរការ                |
|                 | បន្ទះសៀគ្វី Super I/O<br>មិនដំណើរការ                                                                                                    |                                               |                                                   |                                           |                            |
|                 | ការធ្វើតេស្តិ៍ឧបករណ៍                                                                                                    |                                               |                                                   |                                           |                            |

បញ្ចាឃីប្លូដមិនដំណើរ ការ

### បញ្ហាបណ្តាញណិតវ៉ឺក

ការតភ្ជាប់បណ្តាញដោយប្រើខ្សែ

**ប្រសិនបើការតភ្ជាប់បណ្តាញណិតរឺករបស់អ្នកមិនមាន ដំណើរការ** – ខ្សែរលុង ឬ ដាច់ខ្លួច ។ ចូរពិនិត្យមើលខ្សែ ដើម្បីប្រាកដថាវាបានដោតចូល និង មិនដាច់ខូច។

### បញ្ហាថាមពល

**ពទ្វីបង្ហាញភ្លើងបិទ** — កុំព្យូទ័របិទ ឬ មិនមានថាមពល។

- ភ្ជាប់ខ្សែភ្វើងជាមួយនឹងឧបករណ៍ភ្ជាប់ថាមពលនៅលើ
  កុំល្យូទ័ររបស់អ្នក និង ព្រីភ្លើងឡើងវិញ។
- ប្រសិនបើកុំព្យូទ័របស់អ្នកបាន ដោតចូលបន្ទះថាមពលហើយ ចូរប្រាកដ ថាបន្ទះថាមពលបានដោតជាមួយនឹងព្រីភ្លើង និង បន្ទះថាមពលគីបើក។ លើសពីនេះ សូមពិនិត្យមើល ឧុបករណ៍ការពារថាមពល បន្ទះថាមពល និង ខ្សែភ្លើងបន្ថែម ដើម្បីត្រួតពិនិត្យថាភ្លើងកុំព្យូទ័របើក ឡើងត្រឹមព្រូវ។

- ចូរប្រាកដថាព្រីភ្លើងរបស់អ្នក ដំណើរការ
  ដោយធ្វើតេស្តិ៍វាជាមួយនឹងឧបករណ៍ផ្សេងទៀត
  ដូចជាអំពូលភ្លើងជាដើម។
- ពិនិត្យមើលការតភ្ជាប់ខ្សែអាដាប់ធំរភ្លើង AC។
  ប្រសិនបើខ្សែអាដាប់ធំរភ្លើង AC មានពន្ធី ចូរប្រាកដ
  ថាពន្លីរបស់អាដាប់ធំរភ្លើង AC លេចឡើង។
- កំណត់សំគាល់ : LED ចាមពលមាននៅលើខ្សែអាដាប់ព័រភ្លើង AC ។ ប្រសិនបើពទ្វីភ្លើងមានពណ៌សចាស់ និង កុំព្យូទ័រមិនដំណើរការ – អេក្រង់បង្ហាញរូបភាព មិនដំណើរការ។ ចុចក្នុងថាមពលរហូតដល់កុំព្យូចិទ និង បើកវាឡើងវិញ។ ប្រសិនបើនៅតែមានបញ្ហា សូមមើល សេចក្តីណែនាំអំពីបច្ចេកវិទ្យារបស់ Dell នៅលើរ៉ិបសៃព័ន្ធយរបស់ Dell តាម support.dell.com ។ ប្រសិនបើភ្លើងមានព័ណ៌សក្រិច។ – កុំព្យូទ័រស្ថិតនៅក្នុង ស្ថានភាពរង់ចាំ។ ចុចឃីនៅលើឃីបូ៨ ផ្ទាស់ទីទស្សន៍

រត្ថាភរាពរដប់។ ចុចយកោលយន្ធជ ធ្លាល់ទទល្សន ទ្រនិចដោយការប្រើប្រាស់បន្ទះរុញ ឬម៉ោស៍ដែលបានភ្ជាប់ ឬ ចុចប្វិតុងថាមពលដើម្បីដំណើរជាពម្មតាវិញ។ **ប្រសិនបើអ្នកជួបបញ្ហានៃការបង្ហាកំណាមួយដែលបង្ហាក់ការចាប់យក សញ្ញារបស់កុំព្យូទ័ររបស់អ្នក – សញ្ញាដែលមិនចង់បាន បង្កើត ខ្យិមានការបង្អាក់ដោយការបង្អាក់ ឬ វាំងខ្ទប់សញ្ញាផ្សេងៗ ទៀត។ បញ្ហាដែលបង្កឱ្យមានការបង្អាក់នេះមាន :** 

- ថាមពល ឃីប្លូ៨ និង ខ្សែម៉ោស៍បន្ថែម
- ឧបករណ៍ជាច្រើនភ្លាប់ជាមួយនឹងបន្ទះថាមពលមួយ
- បន្ទះថាមពលច្រើនភ្ជាប់ជាមួយនឹងព្រីភ្លើងតែមួយ

### បញ្ហាមេម៉្វីវី

#### ប្រសិនបើអ្នកទទួលសារបង្ហាញថាមេម៉្វីវិមិនគ្រប់គ្រាន់ –

- រក្សាទុក និង បិទឯកសារដែលអ្នកកំពុងបើកទាំងឡាយ និង ចាកចេញពីកម្មវិធីដែលអ្នកបើកមិនប្រើប្រាស់ ដើម ្បីពិនិត្យថាតើការធ្វើនេះអាចដោះស្រាយបញ្ហាបានទេ។
- ស្វមមើលឯកសារកម្មវិធីស្តីពីតម្រូវការមេម៉្លីតិចបំផុត។ ប្រសិនបើចាំបាច់ ព្វរដាក់មេម៉្លីវិបន្ថែម (ស្វមមើល សេចក្តីណែនាំពីសេវាកម្មនៅក្នុងវ៉ិបសៃជំនួយរបស់ Dell តាម support.dell.com)។

 ភ្ជាប់ម៉ូឌុលមេម៉ូរីឡើងវិញ (ស្ងមមើលសេចក្តីណែនាំពីសេវា កម្មនៅក្នុងវ៉ិបសៃជំនួយរបស Dell តាម
 support.dell.com) ដើម្បីប្រាកដថាកុំល្ងូម័ររបស់អ្នក ដំណើរការជាមួយនឹងមេម៉ូរីដោយគ្មានបណ្ដា។

#### ប្រសិនបើអ្នកជួបបញ្ហាមេម៉្វីវីផ្សេងៗ –

- ចូរប្រាកដថាអ្នកធ្វើតាមសេចក្តីណែនាំនៃការតម្លើងមេម៉្លីរ
  (ស្ងមមើលសេចក្តីណែនាំពីសេវាកម្មនៅក្នុងរ៉ិបសៃជំនួយ
  របស់ Dell តាម support.dell.com)។
- ពិនិត្យមើល ថាតើម៉ូឌុលមេម៉ូរីរបស់អ្នកត្រូវជាមួយនឹង កុំព្យូទ័ររបស់អ្នកឬទេ។ កុំព្យូទ័ររបស់អ្នកអាចប្រើជាមួយនឹងមេម៉ូរី
   DDR2 ។ សម្រាប់ព័ត៌មានអំពីប្រភេទមេម៉ូ
   រីដែលអាចប្រើជាមួយនឹងកុំព្យូទ័ររបស់អ្នក សូមមើល
   "លក្ខណៈបច្ចេកទេសពិសេសជាមូលដ្ឋាន" នៅទំព័រ 53 ។
- ដំណើរការកម្មវិធីវិភាគបញ្ហារបស់ Dell (Dell Diagnostics) (ស្លូមមើល "កម្មវិធីវិភាគបញ្ហារបស់ Dell" នៅទំព័រ 36)។
- សូមភ្ជាប់ម៉្ងូឌុលមេម៉្លីរីឡើងវិញ (សូមមើលសេចក្តី ណែទាំអំពីសេវាកម្មនៅក្នុងរ៉ិបសៃព័ទ្ធយរបស់ Dell តាម support.dell.com) ដើម្បីប្រាកដថាកុំព្យូទ័ររបស់អ្នក ដំណើរការជា មួយនឹងមេម៉្លីដោយគ្មានបញ្ហា។

### ភាពជាប់គាំង និង បញ្ហាកម្មវិធី

#### ប្រសិនបើកុំព្យូទ័ររបស់អ្នកមិនអាចចាប់ផ្តើមដំណើរការទេ —

ចូរប្រាកដថា ខ្សែភ្លើងភ្លាប់ជាមួយនឹងកុំព្យូទ័រ និង ព្រីភ្លើងយ៉ាងត្រឹមត្រូវ។

#### **ប្រសិនបើកម្មវិធីមួយមិនដំណើរការ** – សូមបិទកម្មវិធី។

- 1. ចុច <Ctrl><Shift><Esc> ព្រមគ្នា។
- 2. go Applications a
- 3. បិទកម្មវិធីដែលមិនអាចដំណើរការទៅមុខទៀត។
- 4. go End Task 1

#### ប្រសិនបើកម្មវិធីគាំងដដែលៗ -

ចូរពិនិត្យមើលឯកសារកម្មវិធី។ ប្រសិនបើចាំបាច់ លុប និង តម្លើងកម្មវិធីសាឡើងវិញ។

🚺 កំណត់សំគាល់ : កម្មវិធីជាធម្មតាដាក់បញ្ចូល ការណែនាំពីការតម្លើងនៅក្នុងឯកសាររបស់ំវា ឬ នៅលើស៊ីឌី។

### ប្រសិនបើកុំព្យូទ័ររបស់អ្នកមិនអាចដំណើរការទៅមុខទៀត –

/ ៣រព្រមាន : អ្នកអាចបាត់បង់ទិន្នន័យ ប្រសិនបើអ្នក មិនអាចបញ្ឈប់ប្រព័ន្ធប្រតិបត្តិការ។

ស្ងូមបិទកុំព្យូទ័ររបស់អ្នក។ ប្រសិនបើអ្នកមិនអាចទទួលការឆ្លើយតប ដោយការចុចឃីនៅលើឃីបូដ ឬ ប្រើម៉ោស ស្ងមចុចប្ចិតុងថាមពលយ៉ាងហោចណាស់ 8 ទៅ 10 វិនាទីរហ្វតដល់ កុំព្យូទ័ររបស់អ្នកបិទ និង បន្ទាប់មកបើក កុំព្យូទ័ររបស់អ្នកឡើងវិញ។

#### ប្រសិនបើកម្មវិធីមួយបង្កើតឡើង សម្រាប់ប្រើជាមួយនឹងប្រព័ន្ធ ប្រតិបត្តិការ Microsoft® Windows® ស៊េរីមុន –

សូមដំណើរការរីហ្សាដ Program Compatibility Wizard ๆ วัญกุส Program Compatibility Wizard កំណត់កម្មវិធីមួយ ដើម្បីឱ្យវាដំណើរការនៅក្នុងបរិស្ថានមួយ ដែលស្រដៀងនឹងបរិស្ថានប្រព័ន្ធប្រតិបត្តិការម៉នមែនជា Window Vista 1

- 1. @@ Start 🚱 → Control Panel → Programs → Use an older program with this version of Windows 1
- 2. នៅក្នុងអេក្រង់ស្វាគមន៍ ចុច Next។
- 3. ធ្វើតាមការណែនាំនៅលើអេក្រង់

### ប្រសិនបើអេក្រង់លេចពណ៌ខៀវចាស់ឡើង –

ស្វមបិទកុំព្យូទំ័ររបស់អ្នក។ ប្រសិនបើអ្នកមិនអាចទទួលការឆ្លើយតប ដោយចុចឃីនៅលើឃីបូដ ឬ ប្រើម៉ោសិ៍ ស្វមចុចថ្លិតុងថាមពល យ៉ាងហោចណាស់ 8 ទៅ 10 រិនាទីរហូតដល់កុំព្យូទ័ររបស់អ្នកបិទ និង បន្ទាប់មកបើក កុំព្យូទ័ររបស់អ្នកឡើងរិញ។

### ប្រសិនបើកុំល្ងទ័ររបស់អ្នកមានបញ្ហាកម្មវិធីផ្សេងៗ –

- ជំនួយឯកសាររបស់អ្នកភ្លាមៗ។
- ប្រើកម្មវិធីស្កេនមើលមេរោគ ដើម្បីពិនិត្យមើលដ្រាយវី រឹង ឬ ស៊ីឌី។
- រក្សាទុក និង បិទឯកសារ ឬ
  កម្មវិធីដែលអ្នកកំពុងប្រើណាមួយ និង
  បិទកុំព្យូទ័ររបស់អ្នកតាមមែនញូ Start 🚳 ។
- ពិនិត្យមើលឯកសារកម្មវិធី ឬ ទាក់ទងអ្នកផលិត
  កម្មវិធីដើម្បីមើលព័ត៌មានស្តីពីដំណោះស្រាយបញ្ហា។
  - ចូរប្រាកដថាកម្មវិធីត្រូវគ្នាជាមួយនឹងប្រព័ន្ធប្រតិបត្តិ ការដែលបានតម្ងើងនៅក្នុងកុំព្យូទ័ររបស់អ្នក។

- ចូរប្រាកដថាកុំព្យូទ័ររបស់អ្នកត្រូវតាមតម្រូវការ
  ហាដវ៉េររបស់កុំព្យូទ័រជាអប្បបរមាដែលត្រូវការជាចាំបាច់
  ដើម្បីដំណើរការកម្មវិធី។ សូមមើលឯកសារកម្មវិធីសម្រា
  បំពំតឺមានបន្ថែម។
- ច្វូរប្រាកដថាកម្មវិធីត្រូវបានតម្ងើង និង កំណត់យ៉ាងត្រឹមត្រូវ។
- ចូរផ្ទៀងថ្នាត់ថា ដ្រាយវ៉រឧបករណ៍ របស់អ្នកមិនប្រឆាំងនឹងកម្មវិធីទេ។
- ប្រសិនបើចាំបាច់ លុប និង តម្លើងកម្មវិធី Dell Support Center ។

## ការប្រើប្រាស់ឧបករណ៍ជំនួយ

### កម្មវិធី Dell Support Center

កម្មវិធី Dell Support Center ជួយអ្នកឱ្យស្វែងរកសេវាកម្ម ជំនួយ និង ព័ត៌មានពិសេសរបស់ប្រព័ន្ធដែលអ្នកត្រូវ ការ។ សម្រាប់ព័ត៌មានអំពី Dell Support Center និង ឧបករណ៍ជំនួយដែលមាន សូមចុចថ្នាំង Services នៅក្នុងរ៉ិបសៃ support.dell.com។

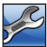

🎽 ចុចអាយខននៅក្នុងរ បារកិច្ចការដើម្បីដំណើរការ កម្មវិធ។ គេហទំព័រផ្តល់ចំណុចភ្ជាប់ដើម្បីចូលប្រើប្រាស់ :

- ជំនួយខ្លួនឯង (Self Help) (ការដោះស្រាយបញ្ហា សុវត្ថិភាព ដំណើរការប្រព័ន្ធ បណ្តាញណិតវ៉ឹក/អ៊ីនច័រណិត ជំនួយ/ការសង្គ្រោះឯកសារ និង Window Vista)
- សញ្លាព្រមាន (សញ្លាព្រមានផ្នែកបច្ចេកទេសនៅក្នុង កុំព្យូទ័ររបស់អ្នក)
- ជំនួយពី Dell (ជំនួយផ្នែកបច្ចេកទេសដោយ DellConnect™ សេវាកម្មអតិថិជន

ការបណ្តុះបណ្តាល និង ការបង្រៀន របៀបជួយដោយ Dell តាមទូរស័ព្ទ និង ការស្ដេននៅលើអ៊ីនធំរណិតជាមួយនឹង PC CheckUP) 1

• អំពីប្រព័ន្ធរបស់អ្នក (ឯកសារប្រព័ន្ធ ព័ត៌មានធានារ៉ាប់រង ព័ត៌មានប្រព័ន្ធ អាប់ក្រេដ និងបេដាប់បេដាផេរង។)។

នៅខាងលើគេហទំព័រ Dell Support Center បង្ហាញលេខម៉ូដែលរបស់ប្រព័ន្ធរបស់អ្នក ជាមួយនឹងស្អាកសេវាកម្មរបស់វា និង បញ្កាក់ពីកូដសេវាកម្មអ៊ិចប្រេស។

សម្រាប់ព័ត៌មានបន្ថែមអំពី Dell Support Center សូមមើលសេចក្តីណែនាំអំពីបច្ចេកទេសរបស់ Dell នៅលើជ្រាយរឺរឹងរបស់អ្នក ឬនៅក្នុងរ៉ិបសៃជំនួយរបស់ Dell กาย support.dell.com า

### សាររបស់ប្រព័ន្ធ

ប្រសិនបើកុំព្យូទ័ររបស់អ្នកមានបញ្ហា ឬ កំហុស វាអាច បង្ហាញសារប្រព័ន្ធមួយដែលជួយឱ្យអ្នកបញ្ជាក់ពីមូលហេតុ និង សកម្មភាពដែលត្រូវធ្វើដើម្បីដោះស្រាយបញ្ហានេះ។

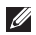

🖉 **កំណត់សំគាល់ :** <sub>បែ</sub>បសិនបើសារដែលអ្នកទទួលមិនមាន នៅក្នុងបញ្ជីនទាហរណ៍ខាងក្រោម សូមមើលឯកសារសម្រាប់ប្រព័ន្ធប្រតិបត្តិការ បុកម្មវិធីដែលកំពុងដំណើរការ ពេលដែលសារបា នលេចឡើង។ ម៉្យាងវិញទៀត អកអាចមើល សេចក្តីណែនាំអំពីបច្ចេកវិទ្យា ឌលេល នៅក្នុងឪសរឹង បុរិបសៃជំនួយតាម support.dell.com ឬ សូមមើល "ការទាក់ទង Dell" នៅទំព័រ53 សម្រាប់ជំនួយ។

#### សញ្ញាព្រមាន ! ការប៉ុនប៉ងពីមុនក្នុងការចាប់ផ្តើមប្រព័ន្ធនេះ មិនបានសម្រេចទេនៅចំណុចត្រួតពិនិត្យ (checkpoint) [nnnn]។ សម្រាប់ជំនួយនៅក្នុងការដោះ

ស្រាយបញ្ហានេះ ស្វមកត់ត្រាចំំណុចត្រូតពិនិត្យនេះ និង ទាក់ទងផ្នែកបច្ចេកទេសរបស់ Dell។ ជំនួយ- កុំព្យូទ័រមិន អាចចាប់ផ្តើមដំណើរការបីលើកព្រមៗគ្នាដោយមានបញ្ហា ដូចៗគ្នា សូមមើល "ការទាក់ទង Dell" នៅទំព័រ 53 សម្រាប់ជំនួយ។

#### ឆេកសាំបញ្ហារបស់ CMOS –

អាចមកពីបន្ទះប្រព័ន្ធមិនដំណើរការ ឬ ថ្ម RTC ទាប។ ស្ងមផ្ទាស់ថ្ម។ ស្ងមមើលសេចក្តីណែនាំពីសេវាកម្មនៅក្នុង រិបសៃជំនួយរបស់ Dell តាម support.dell.com ប្ សូមមើល "ការទាក់ទង Dell" នៅទំព័រ 53 សម្រាប់ជំនួយ។

**កង្ហារ CPU មិនដំណើរការ** – កង្ហារ CPU មិនដំណើរការ។ សូមផ្លាស់កង្ហារ CPU។ សូមមើលសេ ចក្តីណែនាំពីសេវាកម្មនៅក្នុងវ៉ិបសៃជំនួយរបស់ Dell តាម support.dell.com 1

**ជ្រាយវីថាសរឹងមិនដំណើរការ** – ជ្រាយវី ថាសរឹងអាចមិនដំណើរការនៅក្នុងកំឡុងពេល POST សូមមើល "ការទាក់ទង Dell" នៅទំព័រ 53 សម្រាប់ជំនួយ។

**ជ្រាយវីថាស៍រឹងអានមិនដំណើរ** – ជ្រាយរ៏ថាស៍រឹងអាចមិនដំរ ណីរការនៅក្នុងកំឡុងពេលធ្វើតេស្តិ៍ចាប់ ផ្នើមដំណើរការរបស់ HDD ស្ងមមើល "ការទាក់ទង Dell" នៅទំព័រ 53 សម្រាប់ជំនួយ។

**ឃើជ្ជមិនដំណើរការ** – ឃើជជខូច ឬ រលុងខ្មែរ។ ដើម្បីផ្ទាស់ឃីបូដ សូមមើលសេចក្តីណែនាំពីសេវាកម្ម។
### ញាន**១បករណ៍សម្រាប់ចាប់ផ្តើមដំណើរការ** –

គ្មានចំណែកនៅលើដ្រាយវីថាសរឹងដែលអាចចាប់ ផ្តើមដំណើរការបាន ខ្សែជ្រាយរ៏ថាសរឹងរលុង ឬគ្មាន ឧុបករណ៍ដែលអាចចាប់ផ្តើមដំណើរការបាន។

- ប្រសិនបើដ្រាយរឺរឹងរបស់អ្នក ជាឧុបករណ៍
   សម្រាប់ចាប់ផ្តើមដំណើរការ ចូរប្រាកដថាខ្សែត្រូវ
   បានភ្ជាប់ និងដ្រាយរឺត្រូវតម្លើងយ៉ាងត្រឹមត្រូវ
   និងបែងចែកជាឧុបករណ៍សម្រាប់ចាប់ផ្តើមដំណើរការ។
- ចូលទៅក្នុងកន្លែងរៀបចំតម្លើងប្រព័ន្ធ និង ចូរប្រាកដ ថាពំត៌មាននៃលំដាប់ចាប់ផ្តើមប្រព័ន្ធប្រតិបត្តិការគឺ ត្រឹមត្រូវ (ស្វមមើលសេចក្តីណែនាំអំពីបច្ចេកទេសរបស់ Dell នៅក្នុងរ៉ិបសៃជំនួយរបស់ Dell តាម support.dell.com)។

#### គ្មានការវិទានដល់ការត្វសយកកម្មវិធីកំណត់ពេលវេលា –

បន្ទះសៀភ្វីនៅលើបន្ទះប្រព័ន្ធអាចដំណើរការមិនត្រឹមត្រូវ ឬបន្ទះប្រព័ន្ធមិនដំណើរការ (សូមមើល "ការទាក់ទង Dell - នៅទំព័រ 53 សម្រាប់ជំនួយ)។

USB មានបញ្ហាដោយសារភ្លើង – ថ្កាច់ឧបករណ USB។ ឧ បករណ៍ USB ត្រូវការថាមពលបន្ថែមដើម្បីអាចដំណើរការ បាន។ ចូរប្រើប្រាស់ប្រភពថាមពលខាងក្រៅដើម្បីភ្ជាប់ ឧបករណ៍ USB ឬប្រសិនឧបករណ៍របស់អ្នកមានខ្សែ USB ពីរ សូមភ្ជាប់ខ្សែទាំងពីរ។

ការប្រុងប្រយ័ព្ន – ប្រព័ន្ធត្រួតពិនិត្យគ្រាយរឺរឹងដោយខ្លួនឯង ប ានរាយការណ៍ថា ប៉ារ៉ាម៉ែត្រលើសពីលំដាប់ប្រព័ន្ធ ប្រតិបត្តិការធម្មតា។ Dell សូមផ្តល់យោបលំឱ្យអ្នកជំនួយខិន្នន័ យរបស់ អ្នកជាទៀងទាត់។ ប៉ារ៉ាម៉ែត្រដែលផុតពីលំដាប់ អាច ឫមិនអាចបង្ហាញពីបញ្ហាជ្រាយរឺរឹង – បញ្ហា S.M.A.R.T គ្រាយរឺថាសរឹងអាចមិនដំណើរការ (សូមមើល "ការទាក់ទង Dell - នៅទំព័រ 53 សម្រាប់ជំនួយ)។

## កម្មវិធីដោះស្រាយបញ្ហាហាដវែរ

ប្រសិនបើឧបករណ៍មួយមិនអាចភ្ជាប់នៅពេលតម្លើង ប្រព័ន្ធប្រតិបត្តិការ ឬ បានភ្ជាប់ប៉ុន្តែមិនបានកំណត់ត្រឹមត្រូវ អ្នកអាចប្រើប្រាស់ កម្មវិធីដោះស្រាយបញ្ហាហាដវែរ Hardware Troubleshooter ដើម្បីដោះស្រាយបញ្ហា មិនត្រូវគ្នានេះ។

ដើម្បីចាប់ផ្តើមកម្មវិធី Hardware Troubleshooter

- 1. 00 Start **5**  $\rightarrow$  Help and Support 1
- 2. វាយ hardware troubleshooter នៅក្នុងប្រអប់ស្វែងរក និង ចុច <Enter> ដើម្បីចាប់ផ្តើមធ្វើការស្វែងរក។

### ការប្រើប្រាស់ឧបករណ៍ជំនួយ

3. នៅក្នុងលទ្ធផលស្វែងរក

ជ្រើសជីស៍ជិះម្រើស៍ដែលពិពំណិនាពីបញ្ហាល្អបំផុត និង ធ្វើតាមជំហានដោះស្រាយបញ្ហាទាំងឡាយដែលនៅសល់។

## កម្មវីធីវិភាគបញ្ហារបស់ Dell (Dell Diagnostics)

ប្រសិនបើអ្នកថ្វបបញ្ហានៅក្នុងកុំល្វូទ័ររបស់អ្នក ស្វមធ្វើការពិនិត្យមើលនៅក្នុង "ភាពជាប់គាំង និង បញ្ហារបស់កម្មវិធី" នៅទំព័រ 53 និង ដំណើរការកម្មវិធី Dell Diagnostics មុន ពេលអ្នកទាក់ទង Dell សុំជំនួយផ្នែកបច្ចេកទេស។

- A **ការប្រុងប្រយ័ព្ន :** កម្មវិធី Dell Diagnostics ដំណើរនៅក្នុងកុំព្យូទ័រម៉ាក Dell តែប៉ុណ្ណោះ។

សូមមើលសេចក្តីណែនាំអំពីបច្ចេកទេសរបស់ Dell ដើម្បីមើ លព័ត៌មានតម្លើងកុំព្យូទ័ររបស់អ្នកឡើងវិញ និង ចូរត្រាកដ ថានុបករណ៍ដែលអ្នកចង់ធ្វើតេស្តិ៍បង្ហាញនៅក្នុងកម្មវិធីតម្លើង ប្រព័ន្ធ និង មានដំណើរការ។

ចាប់ផ្តើមកម្មវិធី Dell Diagnostics ចេញពីព្រាយរ៏ រឹងរបស់អ្នក ឬ ចេញពីព្រាយវ៉ៃរ និង មីឌៀឧបករណ៍ប្រើប្រាស់។

## ការចាប់ផ្តើមកម្មវិធី Dell Diagnostics ចេញពីដ្រាយវ័ រឹងរបស់អ្នក

កម្មវិធី Dell Diagnostics ស្ថិតនៅក្នុងចំណែកឧបករណ៍ ប្រើប្រាស់វិភាគបញ្ហាដែលលាក់នៅក្នុងដ្រាយរឺរឹងរបស់អ្នក។

- 💋 កំណត់សំគាល់ : ប្រសិនបើកុំព្យូទ័ររបស់អ្នកមិនអាច បង្ហាញរូបភាពអេក្រង់ សូមមើល "ការទាក់ទង Dell" នៅទំព័រ 53។
- ចូរប្រាកដថាកុំព្យូទំររបស់អ្នក ភ្ជាប់ជាមួយនឹងព្រីភ្លើង អគ្គិសនីដែលដំណើរការយ៉ាងត្រឹមត្រូវ។
- 2. បើក (ឬ ចាប់ផ្តើម) កុំព្យូទ័ររបស់អ្នកឡើងវិញ។
- នៅពេលឡូហ្គោ DELL<sup>™</sup> លេចឡើង សូមចុច <F12> ភ្វាមៗ។ ជ្រើសរើស Diagnostic ចេញពីមែនញូចាប់ផ្តើមដំណើរការ និង ចុច <Enter> ។

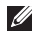

### កំណត់សំគាល់ :

ប្រសិនបើអ្នកឃើញសារដែលបង្ហាញថា គ្មានចំណែកឧបករណ៍ប្រើប្រាស់ Diagnostics សូមដំណើរការកម្មវិធី Dell Diagnostics ចេញពីជ្រាយវ៉ៃរ និង មីឌៀ ឧបករណ៍ប្រើប្រាស់។

## 4. ចុចសង្កត់លើឃីណាមួយ

ដើម្បីចាប់ផ្តើមដំណើរការកម្មវិធី Dell Diagnostics ចេញពីចំណែកឧបករណ៍ប្រើប្រាស់ Diagnostics នៅក្នុងជ្រាយរឺរឹងរបស់អ្នក។

### ការចាប់ផ្តើមកម្មវិធី Dell Diagnostics ចេញពីព្រាយវីរ និង មីឌៀនបករណ៍ប្រើប្រាស់

- 1. ដាក់បញ្ចូលដ្រាយវ័រ និង មីឌៀឧបករណ៍ប្រើប្រាស់។
- 2. បិទ និង ចាប់ផ្តើមដំណើរការកុំព្យូទ័រ ឡើងវិញ។ នៅពេលឲ្យហ្គោ Dell លេចឡើង ស្លម <F12> ភាមៗ។
- 🚺 កំណត់សំគាល់ : ប្រសិនបើអ្នករង់ចាំយូរ និង ឡូហ្គោ របស់ប្រព័ន្ធប្រតិបត្តិការលេចឡើង សូមបន្តរង់ចាំ រហូតដល់អ្នកឃើញផ្ទាំងមុខកុំព្យូទ័រ Microsoft® Windows®។ បន្ទាប់មកបិទកុំព្យូទ័រ និង ព្យាយាមម្តងទៀត។

- - 💋 កំណត់សំគាល់ : ជំហានបន្ទាប់ ផ្ទាស់ប្តូរលំដាប់នៃ ការចាប់ផ្តើមប្រព័ន្ធប្រតិបត្តិការសម្រាប់ពេលម្តងតែ ប៉ុណ្ណោះ។ នៅពេលការចាប់ផ្តើមឡើងវិញបន្ទាប់ទៀត កុំល្ងទ័រចាប់ផ្តើម ដំណើរការឡើងវិញទៅតាមឧ បករណ៍ដែលកំណត់នៅក្នុងកម្មវិធីតម្លើងប្រព័ន្ធ។
  - 3. នៅពេលតារាងខួបករណ៍ដំណើរការប្រព័ន្ធ ប្រតិបត្តិការលេចឡើង ហាយឡៃលើ CD/DVD/CD-RW និង ចុច <Enter>។
  - 4. ជ្រើសរើសយកជម្រើស Boot from CD-ROM ពីផ្នាំងមិនញដែលលេចឡើង ហើយចុច <Enter>។
  - 5. វាយលេខ 1 ដើម្បីចាប់ផ្តើមមែនញូស៊ីឌី និង ចុច <Enter> ដើមដែណើរការ។
  - 6. ជ្រើសជីស Run the 32 bit Dell Diagnostics ចេញពីតារាងដែលចុះជាលេខ។ ប្រសិនបើមានស៊េរី ច្រើននៅក្នុងតារាង ចូរជ្រើសរើសស៊េរីដែលសមស្រប សម្រាប់កុំព្យូទ័ររបស់អ្នក។
  - 7. ເຮົາເຕ Main Menu ໄຮ Dell Diagnostics លេចឡើង ចូរជ្រើសរើសការធ្វើតេស្តិ៍ដែលអ្នកចង់ធ្វើ។

# ការស្តារប្រព័ន្ធប្រតិបត្តិការរបស់អ្នកឡើងវិញ

អ្នកអាចស្តារប្រព័ន្ធប្រិតិបត្តិការរបស់អ្នកតាម មធ្យោបាយទាំងឡាយខាងក្រោមនេះ :

- កម្មវិធីស្តារប្រព័ន្ធប្រតិបត្តិការនឹងធ្វើឱ្យកុំល្យូទ័ររបស់អ្នក ជំណើរការនៅក្នុងប្រព័ន្ធដើមវិញ ដោយគ្មាន ការប៉ះពាល់ដល់ទិន្នន័យឯកសារឡើយ។ ប្រើក ម្មវិធីស្តារប្រព័ន្ធជាដំណោះស្រាយដំបូង សម្រា បំស្តារប្រព័ន្ធប្រតិបត្តិការរបស់អ្នកឡើងវិញ និង រក្សាការពារទិន្នន័យឯកសាររបស់អ្នក។
- កម្មវិធ Dell Factory Image Restore នឹងធ្វើឱ្យជ្រាយវីរីងរបស់អ្នកជំណើរការដូច ដែលអ្នកទិញជំបូង។ នីតិវិធីនេះលុបរាល់ទិន្ន ទ័យជាអចិន្ត្រៃ៍នៅក្នុងជ្រាយវីរីងរបស់អ្នក និង លុបកម្មវិធីណាមួយដែលបានតម្លើងបន្ទាប់ពីអ្នក បានទទួលកុំព្យូទ័ រ។ ចូរប្រើ Dell Factory Image Restore នៅពេលកម្មវិធីស្តារប្រព័ន្ធមិនអាចដោះស្រាយ បញ្ហាប្រតិបត្តិការរបស់អ្នក បានតែប៉ុណ្ណោះ។
- ប្រសិនបើអ្នកទទួលបានឪសប្រព័ន្ធប្រតិបត្តិការមកជាមួយ
   កុំព្យូទ័ររបស់អ្នក អ្នកអាចប្រើប្រាស់វាដើម្បីស្តារប្រព័ន្ធ

ប្រតិបត្តិការរបស់ឡើងវិញ។ តែទោះជាយ៉ាងណាក៏ដោយ ការប្រើនេះក៏អាចលុបទិន្នន័យទាំងអស់នៅលើជ្រាយ រឺវិងរបស់អ្នកដែរ។ ចូរប្រើប្រាស់ឌីសនេះ នៅពេលក ម្មវិធីស្តារប្រព័ន្ធមិនអាចដោះស្រាយបញ្ហាប្រតិបត្តិការ របស់អ្នកបានតែប៉ុណ្ណោះ។

## **កម្មវិធី**ស្តារប្រព័ន្ធ

ប្រព័ន្ធប្រតិបត្តិការរបស់ Windows ផ្តល់ជម្រើសកម្មវិធីស្ត រេប្រព័ន្ធមួយដែលអាចឱ្យអ្នកដំណើរការ ប្រព័ន្ធប្រតិបត្តិការរបស់អ្នកនៅក្នុងស្ថានភាពដើមវិញ (ដោយគ្មានការប៉ះពាល់ទិន្នន័យ ឯកសារឡើយ) ប្រសិនបើ ការផ្ទាស់ប្តូរហាដវៃររបស់កុំព្យូទ័រ កម្មវិធី ឬការកំណត់ ផ្សេងៗរបស់ប្រព័ន្ធធ្វើឱ្យកុំព្យូទ័ររបស់ អ្នកដំណើរការស្ថានភាពដែលមិនចង់បាន។ ការផ្ទាស់ប្តូរណាមួយដែល កម្មវិធីស្តារប្រព័ន្ធ បានធ្វើឡើងចំពោះកុំព្យូទ័ររបស់អ្នក សុទ្ធតែអាចធ្វើមកឱ្យដើមវិញទាំងអស់។

- ៣រេ(បុងប្រយ័ព្ឋ : ធ្វើការជំនួយទិន្នន័យឯកសាររបស់ អ្នកជាទៀងទាត់។ កម្មវិធីស្តារប្រព័ន្ធមិនត្រួតពិនិត្យ ទិន្នន័យឯកសាររបស់អ្នក ឬ ទាញពូកវាយកមកវិញ បានឡើយ។
- Ű

កំណត់សំដាល់ : ៩ឥរិធីនៅក្នុងឯកសារនេះ ត្រូវបាន សរសេរឡើងសម្រាប់ការបង្ហាញជាលក្ខណៈដើមរ បស់ Windows ជ្វច្នេះ វាមិនអាចអនុវត្តបានទេ ប្រសិនបើអ្នកកំណត់កុំព្យូទ័រ Dell<sup>™</sup> របស់អ្នកនៅក្នុងការ បង្ហាញជាលក្ខណៈក្វាស៊ិករបស់ Windows<sub>1</sub>

### ការចាប់ផ្តើមកម្មវិធីស្តារប្រព័ន្ធរបស់អ្នក

1. ចុច Start 🚳 1

- នៅក្នុងប្រអប់ Start Search សូមវាយ System Restore និង ចុច <Enter>1
- ចុច Next និង ធ្វើតាមប្រអប់បញ្ចូលដែលនៅសល់ នៅលើអេក្រង់។

នៅក្នុងករណីដែលកម្មវិធីស្តារប្រព័ន្ធមិនអាចដោះស្រាយ បញ្ហាបាន អ្នកមិនអាចធ្វើការស្តារប្រព័ន្ធពីមុនឡើងវិញ ឡើយ។

### ការមិនធ្វើការស្តារប្រព័ន្ធមុនឡើងវិញ

1. ចុច Start 🚳 ។

- នៅក្នុងប្រអប់ Start Search សូមវាយSystem Restore និង ចុច <Enter>1
- 3. ចុច Undo my last restoration និង ចុច Next

## កម្មវិធី Dell Factory Image Restore

- ៣រព្រមាន : ការប្រើប្រាស់កម្មវិច Dell Factory Image Restors នឹងលុបចោលមិន្នន័យទាំង អស់នៅក្នុងដ្រាយរឺរីង និង លុបចោលកម្មវិធី ឬ ដ្រាយវ៉រណាមួយដែលបានតថ្លើង បន្ទាប់ពីអ្នកបានទទួលកុំព្យូទ័ររបស់អ្នកមកវិញ។ ប្រសិនបើអាចធ្វើទៅបាន សូមជំនួយមិន្នន័យរបស់ អ្នកមុនពេលប្រើប្រាស់ជម្រើសទាំងនេះ។ ចូរប្រើ Dell Factory Image Restore នៅពេលកម្មវិធីស្តារ ប្រព័ន្ធមិនអាចដោះស្រាយបញ្ហាប្រតិបត្តិការរបស់អ្នក បានតែប៉ុណ្ណោះ។
- កំណត់សំគាល់ : កម្មវិធី Dell Factory Image Restore អាចមិនមាននៅតាមប្រទេស ឬ កុំព្យូទ័រមួយចំនួន។

ប្រើប្រាស់កម្មវិធីនេះជាវិធីសាស្ត្រចុងក្រោយ ដើម្បីស្តារប្រព័ន្ធ ប្រតិបត្តិការរបស់អ្នកតែប៉ុណ្ណោះ។ ជម្រើសនេះស្តារជ្រាយរឺវីងរបស់ឱ្យដំណើរការនៅប្រព័ន្ធ ប្រតិបត្តិជួចដែលអ្នកបានទិញកុំព្យូទ័រ របស់អ្នកដំបូង។ កម្មវិធី ឬ ឯកសារណាមួយដែលអ្នកដាក់បញ្ចូល បន្ថែមចាប់តាំងពីអ្នកទិញមក រួមទិន្នន័យឯកសារ ត្រូវបានលុបចេញជាអចិន្ត្រៃយ័ពីជ្រាយវីរីង។ ទិន្នន័ឯកសាររួមមាន ឯកសារ សៀវភៅបញ្ជី សារអ៊ីម៉ែល រូបភាពឌីជីថល ឯកសារតន្ត្រី និង អ្វីៗផ្សេងទៀត។ ប្រសិនបើអាចធ្វើទៅបាន សូមជំនួយរាល់ទិ ខ្មន័យ របស់អ្នកមុនពេលប្រើកម្មវិធី Dell Factory Image Restore ។

#### **Dell Factory Image Restore**

- បើកកុំល្បូទ័រ។ នៅពេលឡូហ្គោ Dell លេចចេញ សូមចុច្តួផ៨. ច្រើនដងដើម្បីចូលប្រើប្រាស់ផ្ទាំង Vista Advanced Boot Options ។
- 2. ជ្រើសជីស Repair Your Computer ។
- 3. ផ្ទាំង System Recovery Options នឹងលេចឡើង។
- 4. ជ្រើសជីសថ្នាំងឃើប្លូដ និង ចុច Next។
- ដើម្បីចូលប្រើប្រាស់ជម្រើសស្តារប្រព័ន្ធឡើងវិញ ចូលប្រើកុំល្បូមំរជាគណនីអ្នកប្រើប្រាស់មូលដ្ឋាន (local user)។ ដើម្បីចូលប្រើប្រាស់ Command Prompt សូមវាយadministration នៅក្នុងប្រអប់ឈ្មោះ User name និង ចុច OK ។

- 6. ចុច Dell Factory Image Restore ។ អេក្រង់ស្វាគមន៍របស់ Dell Factory Image Restore នឹងលេចឡើង។
- កំណត់សំគាល់ : អាស្រ័យទៅតាមការតម្លើងរបស់ អ្នក អ្នកអាចចាំបាច់ជ្រើសជីស Dell Factory Tools បន្ទាប់មក Dell Factory Image Restore 1
- 7. ចុច Next។ អេក្រង់ Confirm Data Deletion លេចឡើង។

**ការប្រុងប្រយ័ព្ន :** ប្រសិនបើអ្នកមិនចង់ដំណើរការ ជាមួយនឹងកម្មវិធី Factory Image Restore ចុច Cancel ។

8. ជ្រើសជីសប្រអប់ជ្រើសយក ដើម្បីបញ្ចាក់អះអាងថាអ្ន កចង់បន្តការលុបដ្រាយរឺវីងឡើងវិញ និង បន្តធ្វើការ ស្តារកម្មវិធីប្រព័ន្ធទៅតាមលកួខណ្ឌរបស់ factory បន្ទាប់មក ចុច Next។

ដំណើរការស្តារប្រព័ន្ធឡើងវិញចាប់ផ្តើមឡើង និង អាចចំណាយពេលប្រាំនាទី ឬ ច្រើនជាងនេះដើម្បីបញ្ ប់ដំណើរការ។ សារមួយលេចឡើងនៅពេលប្រព័ន្ធ ប្រតិបត្តិការ និង កម្មវិធីដែលតម្ងើង ដោយ factory ត្រូវបានស្តារឡើងវិញទៅតាមលក្ខខណ្ឌរបស់ factory។

9. ចុច Finish ដើម្បីដំណើរការប្រព័ន្ធឡើងវិញ។

## ការតម្ងើងប្រព័ន្ធសារជាថ្មី មុនពេលចាប់ផ្តើម

ប្រសិនបើអ្នកធ្វើការពិចារណាពីការតម្លើងប្រព័ន្ធប្រតិបត្តិការ Windows ឡើងវិញ ដើម្បីដោះស្រាយបញ្ហាជ្រាយរ៉ះដែល មើបតែតម្លើងថ្មី។ ដំបូង សូមព្យាយាមប្រើប្រាស់កម្មវិធី Windows Device Driver Rollback សិន។ ប្រសិន បើកម្មវិធីនេះមិនអាចដោះស្រាយបញ្ហាបាន នៅពេលនោះ ចូរប្រើប្រាស់កម្មវិធីស្តារប្រព័ន្ធដើម្បីធ្វើឱ្យប្រព័ន្ធប្រតិបត្តិការ របស់អ្នកដូចនឹងប្រព័ន្ធ មុនពេលតម្លើងជ្រាយវ៉រថ្មីវិញ។ សូមមើល "ការប្រើប្រាស់ Microsoft Window System Restore" នៅមំព័រ 38 ។

៣។ប្រុងប្រយ័ព្ឋ : មុនពេលធ្វើការតម្លើងប្រព័ន្ធ សូមជំនួយរាល់ទិន្នន័យឯកសារទាំងអស់ក្នុង ដ្រាយរឺរីងដំបូងរបស់អ្នក។ សម្រាប់ការតម្លើងដ្រាយរឺ រឹងដែលមានភាពងាយស្រួល កុំព្យូទ័រនឹងលុបដ្រាយរឹ រឹងដំបូងដែលជាដ្រាយទីមួយចោល។ ដើម្បីតម្លើង Windows ឡើងវិញ អ្នកចាំបាច់ត្រូវមាន :

- មីឌៀប្រព័ន្ធប្រតិបត្តិការរបស់ Dell
- ជ្រាយវ៉ែរ និង មីឌៀឧបករណ៍ប្រើប្រាស់របស់ Dell

កំណត់សំគាល់ : គ្រាយវ៉ា និង មីឌៀឧបករណ៍
ប្រើប្រាស់របស់ Dell មានត្រាយវ៉ាដែលត្រូវបាន
តម្លើងនៅក្នុងពេលផ្តុំកុំល្ងូទ័រ។ ប្រើប្រាស់ជ្រាយវ៉ា
និង មីឌៀឧបករណ៍ប្រើប្រាស់របស់ Dell
ជើម្បីទាញយកត្រាយវ៉ាណាមួយដែលត្រូវការ។ អាស្រ័
យទៅតាមតំបន់ដែលអ្នកបញ្ហាទិញកុំល្អូទ័ររបស់អ្នក ឬ
ថាតើអ្នកបានស្នើមីឌៀ ត្រាយវ៉ា និង មីឌៀឧបករណ៍
ប្រើប្រាស់របស់ Dell និង ប្រព័ន្ធប្រតិបត្តិការ អាច
នឹងមិនមកជាមួយកុំល្អូទ័ររបស់អ្នក។

## ការតម្លើង Windows Vista ឡើងវិញ

ដំណើរតម្លើងអាចចំណាយពេលពី 1 ទៅ 2 ម៉ោង។ បន្ទាប់ពីអ្នកបានតម្លើងប្រព័ន្ធប្រតិបត្តិការហើយ អ្នកក៏ត្រូវតម្លើងព្រាយវិររបស់ឧបករណ៍ កម្មវិធីការពារមេរោគ និង កម្មវិធីឡើងវិញ។

- ថែរក្សាទុក និង បិទឯកសារ និង ចាកចេញពីកម្មវិធីដែលអ្នកកំពុងប្រើប្រាស់ទាំងឡាយ។
- 2. ជាក់បញ្ចូលឪសប្រព័ន្ធប្រតិបត្តិការ។

- ចុច Exit ប្រសិនបើសារ Install Windows លេចឡើង។
- 4. ដំណើរការកុំព្យូទ័ររបស់អ្នកឡើងវិញ។
- 5. នៅពេលឡូហ្គោ Dell លេចឡើង ចុច <F12 > ភ្លាមៗ។

- នៅពេលតារាងឧុបករណ៍ដំណើរការប្រព័ន្ធ ប្រតិបត្តិការលេចឡើង ហាយឡៃលើ CD/DVD/CD-RW និង ចុច <Enter> 1
- ចុចឃីណាមួយដើម្បី Boot from CD-ROM ។ ធ្វើតាមការណែនាំនៅលើអេក្រង់ដើម្បីបញ្ចប់ការតម្លើង។

# ការទទ្ធលជំន្ទួយ

ប្រសិនបើអ្នកជួបបញ្ហានៅក្នុងកុំល្បូទ័ររបស់អ្នក អ្នក អាចបំពេញតាមជំហានខាងក្រោមជើម្បីធ្វើការវិភាគ និង ដោះស្រាយបញ្ហា។

- ស្ងមមើល "ការដោះស្រាយបញ្ហា" នៅទំព័រ 53 សម្រាប់ពំតិមាន និង នីតិវិធីដែលជាប់មាក់ទងនឹងបញ្ហា ដែលកុំល្ងទ័ររបស់អ្នកកំពុងថ្វបប្រទះ។
- ស្ងមមើលសេចក្តីណែទាំអំពីបច្ចេកវិទ្យារបស់ Dell សម្រាប់ព័ត៌មានស្តីពីការដោះស្រាយបញ្ហា។
- សូមមើល "Dell Diagnostic" នៅទំព័រទី 53 សម្រាប់នីតិវិធីស្តីពីរបៀបដំណើរការកម្មវិធី Dell Diagnostics ។
- 4. បំពេញ "តារាងត្រួតពិនិត្យរបស់ការវិភាគ (Diagnostic Checklist)" នៅទំព័រ 53 ។
- 5. ចូរមើលបណ្ដុំពំត៌មាននៅលើអ៊ីន នំរណិតរបស់ Dell ជាច្រើនតាមវ៉ិបសៃជំនួយ (support.dell.com) សម្រាប់ជំនួយនៃការតម្លើង និង នីតិវិធីនៃការដោះស្រាយ។ សូមមើល "សេវាកម្ម តាមអ៊ីនធំរណិត" នៅទំព័រ 53 សម្រាប់តារាងជំនួយ តាមអ៊ីនធំរណិតរបស់ Dell ជាច្រើន។

- 6. ប្រសិនបើជំហានទាំងឡាយមុននេះ មិនអាចដោះស្រាយបញ្ហាបាន ស្ងមមើល "ការទាក់ទង Dell" នៅទំព័រ 53។

នៅពេលបង្ហាញឱ្យបញ្ចូលទិន្នន័យដោយប្រព័ន្ធទូរស័ព្ទស្វ័យ ប្រវត្តិរបស់ Dell សូមវាយបញ្ចូល Express Service Code របស់អ្នកដើម្បីទូរស័ព្ទទៅកាន់បុគ្គលិកដោយផ្ទាល់ តែម្តង។ ប្រសិនបើអ្នកមិនមាន Express Service Code សូមបើកមើលប្រអប់ឯកសារ Dell Accessories ចុចពីរដងទៅលើអាយខនរបស់ Express Service Code និង ធ្វើតាមការណែនាំ។

#### ការទទួលជំនួយ

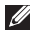

🚺 កំណត់សំគាល់ : សេវាកម្មមួយចំនួនមិនតែងតែមាន នៅក្នុងគ្រប់តំបន់ទាំងអស់នៅខាងក្រៅទ្វីបអាមេរិកទេ។ សូមទូរស័ព្ទទៅកាន់អ្នកតំណាងរបស់ Dell សម្រាប់ព័ត៌មានចំពោះ ភាពដែលអាចមាននៃសេវាកម្ម។

## ជំនួយបច្ចេកទេស និង

## សេវាកម្មអតិថិជន

ជំនួយសេវាកម្មរបស់ Dell អាចឆ្លើយសំណូររបស់អ្នកអំពី ហាដវ៉ែររបស់កុំព្យូទ័រម៉ាក Dell។ បុគ្គលិកជំនួយរបស់យើងប្រើប្រាស់ការវិភាគបញ្ហាតាមកុំព្យូទ័រ ដើម្បីផ្តល់ចម្ងើយដែលលឿន និង ត្រឹមត្រូវ។ ដើម្បីទាក់ទងសេវាកម្មជំនួយរបស់ Dell សូមមើល "មុនពេលអ្នកទូរស័ព្ទមក" នៅទំព័រ 53 និង បន្ទាប់មក មើលព័ត៌មានសម្រាប់ទំនាក់ទំនងនៅក្នុងតំបន់របស់អ្នក ឬ ចូលមើលរ៉ិបសៃ support.dell.com។

## **DellConnect**<sup>™</sup>

DellConnect គឺជាឧបករណ៍ចូលប្រើប្រាស់ នៅលើអ៊ីនធំរណិតសាមញ្ហមួយ ដែលផ្នល់នូវសេវាកម្មរបស់ Dell និង ជំនួយ តាមកុំព្យូទ័ររបស់អ្នកដោយការតភ្ជាប់ broadband វិភាគបញ្ហារបស់អ្នក និង ជួសជុលបញ្ហានោះទាំងអស់ ដោយនៅក្រោមការគ្រប់គ្រងរបស់អ្នក។ សម្រាប់ព័ត៌មានបន្ថែម សូមចូលមើល support.dell.com និង ចុច DellConnect។

## សេវាកម្មតាមអ៊ីនធ័រណិត

អ្នកអាចសិក្សាពីផលិតផល និង សេវាកម្មរបស់ Dell ទាំ ងអស់តាមវ៉ិបសៃទាំងឡាយខាងក្រោមនេះ :

- www.dell.com
- www.dell.com/ap (ប្រទេសអាស៊ី/ ប៉ាស៊ីហ្វិកតែប៉ុណ្ណោះ)
- www.dell.com/jp (ប្រទេសជប៉័នតែប៉ុណ្ណោះ)
- www.euro.dell.com (អឺរ៉ុបតែប៉ុណ្ណោះ)
- www.dell.com/la (ប្រទេសអាមេរិកទ្យាទីន និង ការ៉ាបៀន)
- www.dell.ca (ប្រទេសកាណាដាតែប៉ុណ្ណោះ)

អ្នកអាចចូលមើលជំនួយរបស់ Dell តាមរ៉ិបសៃ និង អាសយដ្ឋានអ៊ីម៉ែលទាំងឡាយខាងក្រោមនេះ : រ៉ិបសៃជំនួយរបស់ Dell

- support.dell.com
- support.jp.dell.com (ប្រទេសជប៉ុនតែប៉ុណ្ណោះ)
- support.euro.dell.com (អឺរ៉ុបតែប៉ុណ្ណោះ)

អាសយដ្ឋានអ៊ីម៉ែលជំនួយរបស់ Dell

- mobile\_support@us.dell.com
- support@us.dell.com
- la-techsupport@dell.com (ប្រទេសអាមេរិកឡាទីន និង ការ៉ាបៀនតែប៉ុណ្ណោះ)
- apsupport@dell.com (ប្រទេសអាស៊ី/ ប៉ាស៊ីហ្វីតែ ប៉ុណ្ណោះ)

អាសយដ្ឋានអ៊ីម៉ែលផ្នែកទីផ្សារ និង លក់របស់ Dell

- apmarketing@dell.com (ប្រទេសអាស៊ី/ ប៉ាស៊ីហ្វិក តែប៉ុណ្ណោះ)
- sales\_canada@dell.com
   (ប្រទេសកាណាដាតែប៉ុណ្ណោះ)

ប្រូត្វកូលបញ្ជូនឯកសារអនាមិក (Anonymous file transfer protocol (FTP))

• ftp.dell.com

ច្វូលប្រើជាអ្នកប្រើប្រាស់ anonymous និងប្រើអាស យដ្ឋានអ៊ីម៉ែលរបស់អ្នកធ្វើជាពាក្យសម្ងាត់របស់អ្នក

## សេវាកម្ម AutoTech

សេវាកម្មជំនួយស្វ័យប្រវត្តិរបស់ Dell -AutoTech -ត្តល់ចម្លើយដែលបានថតចម្លងទៅកាន់គ្រប់សំណ្ងរទាំង អស់ដែលជាញឹកញាប់សូរដោយអតិថិជនរបស់ Dell អំពីកុំព្យូទ័រលើត និងយូរដៃរបស់ពួកគេ។ នៅពេលអ្នកទូរស័ព្នមកកាន់ AutoTech សូមប្រើប្រ ាស់ទូរស័ព្នចុចជាសម្លេងរបស់អ្នក ដើម្បីជ្រើសពី សប្រធានបទដែលឆ្លើយតបនឹងសំណូររបស់អ្នក។ សម្រាប់ការណែនាំស្តីពីការប្រើប្រាស់លេខទូរស័ព្ន ដើម្បីហៅនៅក្នុងតំបន់របស់អ្នក សូមមើល "ការទាក់ទង Dell" នៅទំព័រទ 53 ។

### សេវាកម្ម Automated Order-Status

ដើម្បីត្រួតពិនិត្យមើលស្ថានភាពនៃឥលិត Dell ណាមួយដែលអ្នកបញ្ហាទិញ អ្នកអាចចូលមើលតាម support.dell.com ឬអ្នកអាចទូរស័ព្នមកកាន់សេវាកម្ម automated order-status ។ សម្លេងថតមួយនឹង រូ បាប់ឱ្យអ្នកបញ្ចូលពំតិមានដែលត្រូវការជាចាំជាច់ដើម្បី កំណត់ពីទីតាំង និង រាយការណ៍ពីការបញ្ហាទិញរបស់អ្នក។ សម្រាប់លេខទូរស័ព្ទហៅនៅក្នុងតំបន់របស់អ្ន ក សូមមើល "ការទាក់ទង Dell" នៅទំព័រ 53 សម្រាប់បញ្ហាការបញ្ហាទិញរបស់អ្នក។

ប្រសិនបើអ្នកមានបញ្ហាជាមួយនឹងការបញ្ហាទិញរបស់អ្នក ការបាត់បង់គ្រឿងណាមួយ ខុសគ្រឿង ឬ ការគិតប្រាក់មិនត្រឹមត្រូវ សូមទាក់ទង Dell សម្រាប់ជំនួយការអតិថិជន។ សូមកាទ់វិក័យប័ត្រ ឬ ប័ណ្ណជឹកជញ្ចូននៅក្នុងដៃនៅពេលហៅទូរស័ព្ទមក។ ស ម្រាប់លេខទូរស័ព្ទហៅក្នុងតំបន់របស់អ្នក សូមមើល "ការទាក់ទង Dell" នៅទំព័រ 53 ។

## ព័ត៌មានផលិតផល

ប្រសិនបើអ្នកត្រូវការពំតិមានអំពីផលិតផលបន្ថែម របស់ Dell ឬ ប្រសិនបើអ្នកចង់ធ្វើការបញ្ឈទិញ សូមចូលមើលវ៉ិបសៃរបស់ Dell តាម www.dell.com។ សម្រាប់លេខទូរស័ព្នហៅ ក្នុងតំបន់របស់អ្នក ឬ ដើម្បីនិយាយជាមួយអ្នកឯកទេសលក់ សូមមើល "ការទាក់ទង Dell" នៅទំព័រ 53។

# ការបញ្ជូនកុំល្ងូទ័រមកធ្វើការជ្វសជុលក្រេ កាមការធានារ៉ាប់រង ឬ យកប្រាក់វិញ

ជៀបចំកុំល្ងូទ័រដែលបញ្ចូនមកវិញ ទោះបីជាសម្រាប់ធ្វើការជួសជុល ឬ យកប្រាក់វិញក៏ដោយ ដូចតទៅនេះ :

- ទូរស័ព្ទមកកាន់ Dell ដើម្បីយកលេខអនុញ្ញាត ឱ្យបញ្ចូនសម្ភារៈមកវិញ (Return Material Authorization Number) និង សរសេរវាឱ្យច្បាស់ និង ងាយស្រួលមើលនៅលើ ខាងក្រៅប្រអប់។
- សម្រាប់លេខទូរស័ព្ទហៅក្នុងតំបន់របស់អ្នក សូមមើល "ការទាក់ទង Dell" នៅទំព័រ 53 ។

- ដាក់បញ្ចូលវិក័យបំត្រថតចម្លងមួយ និង លិខិត ប្រាប់ពីម្ល័លហេតុនៃការបញ្ជូនមកវិញ។
- 4. ដាក់បញ្ចូលតារាងត្រូតពិនិត្យិវិភាគ ថតចម្លងមួយ (ស្វមមើល "តារាងត្រួតពិនិត្យិវិភាគ" នៅទំព័រ 53) ដែលបង្ហាញពីការធ្វើតេស្ដិ៍ដែលអ្នកបានធ្វើ និង សារកំហុស ណាមួយដែលរាយការណ៍ដោយកម្មវិធី Dell Diagnostics (ស្វមមើល "កម្មវិធី Dell Diagnostics" នៅទំព័រ 53)។
- 5. ដាក់បញ្ចូលគ្រឿងប្រដាប់ប្រដាដែលជារបស់កុំព្យូទ័រដែល ត្រូវបញ្ច័នមកវិញ (ខ្សែភ្លើង កម្មវិធី សេចក្តីណែនាំ និង អ្វីៗផ្សេងទៀត) ប្រសិនបើការបញ្ចូនមកវិញនេះដើម្បី យកប្រាក់។
- ខ្ចប់ឧបករណ៍ដែលត្រូវបញ្ជូនមកវិញនៅក្នុងកញ្ចប់ដើម របស់វា (ឬ កញ្ចប់ដែលស្រដៀង)។
- អ្នកទទួលខុសត្រូវចំពោះថ្ងៃដឹកជញ្ជូន ។ អ្នកក៏ទទួលខុសត្រូវចំពោះការពានាំថា ផលិតឥលណាមួយត្រូវតានបញ្ជូនមក និង តានាពីហានិភ័យនៃការតាត់បង់នៅពេលបញ្ជូនមកកាន់ Dell ។ កញ្ចប់ Collect On Delivery (C.O.D) មិនទទួលយកទេ។
- ការបញ្ជូនមកវិញដែលតាត់លក្ផណៈតម្រូវការណាមួយ នឹងត្រូវតានច្រានចោលនៅផ្នែកទទួលរបស់ Dell និង បញ្ជូនឱ្យអ្នកវិញ។

## មុនពេលអ្នកទូរស័ព្នមក

💋 កំណត់សំគាល់ : រៀបចំ Express Service Code របស់អ្នកឱ្យហើយនៅពេលអ្នកទូរស័ព្ទមក។ លេខក្លុងនេះជួយប្រព័ន្ធទូរស័ព្នជំនួយដោយស្វ័យ ប្រវត្តិរបស់ Dell កំណត់ ទិសដៅការហៅរបស់អ្នក ប្រកបដោយប្រសិទ្ធិភាពបន្ថែមទៀត។ អ្នកក៏អាចត្រូ វបានសូរពីស្លាកសេវាកម្ម (Service Tag) (ស្ថិតនៅខាងក្រោយ ឬ ក្រោមកុំព្យូទ័រអ្នក)។ ច្ងរចងចាំបំពេញតារាងត្រូតពិនិត្យវិភាគខាងក្រោម។ ប្រសិនបើអាចធ្វើទៅបាន ស្ងមបើកកុំព្យូទ័រ របស់អ្នកមុនពេលអ្នកទូរស័ព្ទមកសុំជំនួយពី Dell និង ហៅមកពីទូរស័ព្ទនៅ ឬ នៅក្បែរកុំព្យូទ័រ។ អ្នកអាចសុំឱ្យវាយបញ្ហា មួយចំនួនតាមឃើប្ល័ដ រៀបចំព័ត៌មានលំអិតនៅក្នុងកំឡុងពេលប្រតិបត្តិការ ឬ ព្យាយាមជំហាននៃការដោះស្រាយបញ្ហាផ្មេងទៀត ដែលអាចធ្វើទៅបាននៅក្នុងកុំព្យូទ័រខ្លួនឯងតែប៉ុណ្ណោះ។ ច្ចរប្រាកដថាមានឯកសារកុំព្យូទ័រ។

#### ការទទួលជំនួយ

#### តារាងត្រូតពិនិត្យវិភាគ

- ឈ្មោះ :
- កាលបរិច្ឆេទ :
- •អាសយដ្ឋាន :
- លេខទូរស័ព្ទ :
- ស្វាកសេវាកម្ម (bar code នៅខាងក្រោយ ឬ ក្រោមកុំព្យូម័រ)
- លេខក្លដ Express Service Code:
- លេខអនុញ្ញាតឱ្យបញ្ចូនសម្ភារៈមកវិញ (Return Material Authorization Number)
- ប្រព័ន្ធប្រតិបត្តិការ និង ស៊េរី :
- ឧបករណ៍ :
- កាតបន្ថែម (Expansion cards) :
- តើអ្នកបានតភ្ជាប់ជាមួយនឹងបណ្តាញណិតរ៉ឹកឬទេ?
   ភ្ជាប់ / មិនភ្ជាប់
- បណ្តាញណិតរ៉ឺក ស៊េរី និង អាដាប់ធំរបណ្តាញណិតរ៉ឺក :
- កម្មវិធី និង ស៊េរី :

សូមមើលឯកសារប្រព័ន្ធប្រតិបត្តិការរបស់អ្នក ដើម្បី កំណត់មាតិកាឯកសារចាប់ផ្តើមដំណើរការរបស់កុំល្បូទ័រ របស់អ្នក។ ប្រសិនបើកុំល្បូទ័រភ្ជាប់ជាមួយម៉ាស៊ីនបោះពុម្ព សូមបោះពុម្តឯកសារនីមួយៗ។

- •សារកំហុស ក្លូផសម្លេង ឬក្លូ៥វិភាគ :
- ការពិព័ណ៌នាបញ្ហា និង
   នីតិវិធីដោះស្រាយបញ្ហាដែលអ្នកបានធ្វើឡើង :

## ការទាក់ទង**Dell**

សម្រាប់អតិថិជននៅក្នុងសហរដ្ឋអាមេរិក សូមទូរស័ព្ទមកកាន់ 800-WWW-DELL (800-999-3355).

កំណត់សំគាល់ : ប្រសិនបើអ្នកមិនភ្ជាប់អ៊ីនធ័រណិតទេ អ្នកអាចស្វែងរកព័ត៌មានសម្រាប់ទាក់ទង នៅលើវិក័យបំត្របញ្ហាទិញ ប័ណ្ណដឹកជញ្ចូន វិក័យប័ត្រ ឬ កាតាឡុកឥលិតឥល របស់ Dell។ Dell ផ្តល់ជម្រើសជំនួយ និង សេវាកម្មតាមអ៊ីនធ័រណិត និង ទូរស័ព្ន។ លទ្ធភាពទទួលថ រនមានប្រែប្រូលទៅតាមប្រទេស និង ផលិតឥល និង

សេវាកម្មមួយចំនួនមិនមាននៅក្នុងតំបន់របស់អ្នកឡើយ។

ដើម្បីទាក់ទង Dell សម្រាប់ការលក់

ជំនួយផ្នែកបច្ចេកទេស ឬ បញ្ហាសេវាកម្មរបស់អតិថិជន :

- 1. ស្ងមមើល support.dell.com។
- ផ្ទៀងផ្ទាត់ពីប្រទេស ឬ តំបន់របស់អ្នកនៅក្នុងមែនញ្ Choose A Country/Region នៅខាងក្រោមទំព័រ។
- 3. ចុច Contact Us នៅផ្នែកខាងឆ្វេងនៃទំព័រ។
- ជ្រើសរើសសេវាកម្ម ឬ ចំណុចភ្ជាប់ជំនួយដែល សមស្របទៅតាមការចង់បានរបស់អ្នក។

# ការស្វែងរកព័ត៌មាន និង ធនជានបន្ថែម

| ប្រសិនបើអ្នកត្រូវការ :                                                                                                    | សូមមើល :                                                                                |
|----------------------------------------------------------------------------------------------------|-----------------------------------------------------------------------------------------|
| តម្លើងប្រព័ន្ធប្រតិបត្តិការរបស់អ្នកឡើងវិញ                                                                                                    | មីឌៀប្រពន្ធ័ប្រតិបត្តិការ                                                               |
| ដំណើការកម្មវិធីវិភាគបញ្ហាចំពោះកុំព្យូទរ័<br>របស់អ្នក្យ តម្លើង កម្មវិធីប្រពន្ធ័កុំព្យូទរ័របស់អ្នកឡើងវិញ<br>ឬ ធ្វើបច្ចុប្បន្នភាព ជ្រាយវ៉ិរចំពោះកុំព្យូទវ័របស់អ្នក និង<br>ឯកសារ Readme ។ | ជ្រាយវ៉រ និង មីឌៀនបករណ៍ប្រើប្រាស់។<br>☑ កំណត់សិតាល់ :                                   |
| សិក្សាបន្ថែមទៀតពីប្រពន្ធ័ប្រតិបត្តិការ<br>ការថែទាំគ្រឿងកុំល្ងទរំផ្សេង។ អ៊ីនតំរណិត Bluetooth <sup>®</sup><br>ការតភ្ជាប់បណ្តាញណិតរ៉ឹក និង អ៊ីម៉ែលរបស់អ្នក។                              | សេចក្តីណែនាំអំពីបច្ចេកវិទ្យារបស់ <i>Dell</i> ដែល<br>បានតម្លើងនៅក្នុងដ្រាយរឺវីងរបស់អ្នក។ |

| ប្រសិនបើអ្នកត្រូវការ :                                                                                                    | សូមមើល :                                                                                                    |
|----------------------------------------------------------------------------------------------------|----------------------------------------------------------------------------------------------------|
| អាប់ហ្គ្រេដកុំព្យូទរំរបស់អ្នកដោយមេម៉្វរីថ្មី<br>ឬក៏ថែមមេម៉្វរីបន្ថែមទៀត ឬក៏បន្ថែមជ្រាយរឺរីងថ្មីមួយ។                                                                                                    | សេចក្តីណែនាំស្តីពីសេវាកម្មជំនួយរបស Dell<br>អាចចូលមើលនៅលើវ៉ិបសៃ <b>support.dell.com</b>                                                                                                    |
| តម្លើងឡើងវិញ ឬក៏ប្តូរផ្នែកដែលខ្លួចខាត<br>ឬក៏ផ្នែកដែលមិនដំណើរការ។                                                                                                    | កំណត់សំគាល : នៅក្នុងប្រទេសមួយចំនួន<br>ការបើក និង ការប្ដូរក្រឿងកុំព្យូទរំណាមួយរបស់<br>អ្នក អាចធ្វើឱ្យការធានារបស់អ្នកអស់សុពលភាព។<br>សូមពិនិត្យមើលការធានារ៉ាប់រងរបស់អ្នក និង<br>មើលតោលនយោបាយផ្សេងៗឡើងវិញ មុនពេលធ្វើ<br>អ្វីមួយនៅក្នុងកំល្ងូទវ័របស់អ្នក។ |
| ស្វែងរកពតំមានអនុវត្តដែលមានសុវត្ថិភាពប្រសើរបំផុត<br>ចំពោះកុំព្យូទរ័របស់អ្នក។ ស្វមពិនិត្យមើលសារឡើងវិញ<br>នូវពតំមានស្តីពីការពានារាំប់រង ខសន្យា និង<br>លក្ខខណ្ឌផ្សេងៗ (សម្រាប់សហរដ្ឋប៉ុណ្ណោះ)<br>ការណែនាំពីសុវត្ថិភាព ពត៌មានទាក់ទងនឹងបទបញ្ឈត្តិ<br>ពំតំមានទាក់ទងនឹងអេហ្នោណ្លមិក និង កិច្ចព្រមព្រៀងស្តី<br>ពីការបញ្ចប់អាជ្ញាប័ណ្ណរបស់អ្នកប្រើប្រាស់។ | ឯកសារសុវត្ថិភាព និង បទបញ្ញត្តិ ដែល<br>បានភ្ជាប់មកជាមួយកុំព្យូទវ័របស់អ្នក<br>និងសូមពិនិត្យមើលការគោរពតាមបទបញ្ញត្តិនៅក្នុង<br>តេហទំពរ័<br>www.dell.com/regulatory_compliance ។                                                                          |

| ប្រសិនបើអ្នកត្រូវការ :                                                                                                    | សូមមើល :                                           |
|----------------------------------------------------------------------------------------------------|----------------------------------------------------|
| ស្វែងរn Service tag/Express Service Code—<br>អ្នកត្រូវប្រើប្រាស service tag ដើម្បីឱ្យធ្វើការបង្ហាញ<br>កុំព្យូទវ័របស់អ្នកតាមរ៉ិបសៃ <b>support.dell.com</b> ឬក៏ដើម្បី<br>ទាក់ទងទៅជំនួយផ្នែកបច្ចេកទេស។                                                                                                    | នៅខាងក្រោយ ឬ ក្រោមកុំព្យូទវ័របស់អ្នក។              |
| ស្វែងរកជ្រាយវ៉រ និង ទាញយក។<br>ចូលមើលជំនួយបច្ចេកទេស និង ជំនួយផ្នែកផលិតផល។<br>ពិនិត្យទៅលើស្ថានភាពនៃការបញ្ឈទិញថ្មី។<br>ស្វែងរកដំណោះស្រាយ និង ឆ្លើយសំណួរទូទៅ។<br>កំណត់ទីតាំងព័ត៌មានដើម្បីធ្វើបច្ចុប្បន្នភាពសម្រាប់នាទីចុង<br>ក្រោយ ពីការផ្ទាស់ប្តូរផ្នែកបច្ចេកទេសទៅកាន់<br>កុំព្យូទ័ររបស់អ្នក ឬ សម្ភារៈសំអាងផ្នែកបច្ចេកទេស<br>កម្រិតខ្ពស់ សម្រាប់អ្នកបច្ចេកទេស ឬ<br>អកបើបចាស់ដែលមានបទពិសោធន៍។ | រ៉ិបសៃជំន្ងយរបសDell™ តាម <b>support.dell.com</b> ។ |

| ម្វីដែលប្រព័ន្ឋ                                                                                                    | ប្រូសេសស័រ (Processor)                                         |                                   |  |
|----------------------------------------------------------------------------------------------------|----------------------------------------------------------------|-----------------------------------|--|
| កុំព្យូទ័រម៉ា <del>ក</del>                                                                                                 | ប្រវោទ                                                         | L2 cache                          |  |
| Dell Studio 1555                                                                                                    | Intel® Core™2 Duo<br>Processor                                 | 3 MB tr 6 MB                      |  |
| ផ្នែកនេះថ្តល់ព័ត៌មានជាមូលដ្ឋានដែលអ្នកអាចត្រូវ<br>ការនៅពេលតម្ងើង ធ្វើបច្ចុប្បន្នភាពដ្រាយវ៉រ និង<br>អ្នកបំពុនគឺក្រចំពោះក្នុង | Intel® Pentium® Dual-Core<br>Processor                         | 1 MB                              |  |
| អាបក្រេតកុត្យូមររបស់អ្នក។<br><b>វ្រាកំណត់សំគាល់ :</b>                                                                      | Intel <sup>®</sup> Celeron <sup>®</sup> Dual-Core<br>Processor | 1 MB                              |  |
| ពីវត៌ិមានបន្ថែមអំពីការតម្ងើងកុំព្យូទ័ររបស់អ្នក                                                                             | Intel <sup>®</sup> Celeron <sup>®</sup> Processor              | 1 MB                              |  |
| សូមចុច Start 😨 → Help and Support និង<br>ប្រើសជីសជម្រើសដើម្បីមើលពំតិមានអំពីកុំព្យូទ័ររប<br>សំអ្នក។                         | L1 cache                                                       | 64 KB (Intel -<br>32 KB per core) |  |

| ប្រូសេសស័រ (Proce                                                     | essor)  |                             | មេម៉ូរី                                 |                                               |
|-----------------------------------------------------------------------|---------|-----------------------------|-----------------------------------------|-----------------------------------------------|
| រប្រកង់ • Intel Core<br>ខ្សែបញ្ជូនខាងក្រោំ 2 Duo (800MHz/<br>1066MHz) |         | ឧបករណ៍ភ្ជាប់                | ឧបករណ៍ភ្ជាប់<br>SODIMM<br>ដែលអាចបើដោយអក |                                               |
|                                                                       | uency/  | Intel Pentium               |                                         | ប្រើប្រាស់របស់អ្នក                            |
|                                                                       |         | (667MHz)                    | ទំហំ                                    | 1 GB, 2 GB, និង 4 GB                          |
|                                                                       |         | • Intel Celeron<br>(667Mhz) | ប្រភេទមេម៉្ងូរី                         | 800 MHz SODIMM<br>DDR2                        |
|                                                                       |         | ,                           | មេម៉្វីវត្លចបំផុត                       | 1 GB (single channel)                         |
| <b>កាត់អ៊ុកស្ត្រេស (Exp</b><br>ឧបករណ៍បញ្ចា                            | Intel I | )<br>CH9M                   | មេម៉្លីវិធំបំផុត                        | 8 GB (dual channel<br>4G x2)                  |
| ExpressCard<br>controller                                             |         |                             | 💋 កំណត់សំគាល់ :                         | លក្ខណៈបច្ចេកទេសរបស់មេម៉្វី                    |
| កាតដែលអាចប្រើ                                                         | Expres  | ssCard/34 (34 mm)           | > 4 GB មិនដំណើ<br>បាតិកេតិការ (OS       | រែការល្អជាមួយនិងប្រព័ន្ធ<br>) កម្រិត 32 bit ។ |
| U                                                                     | 1.5 V á | និង 3.3 V                   |                                         | ,                                             |
| ទំហំឧបករណ៍ភ្ជាប់<br>ExpressCard                                       | 26 pins | 3                           | អាប់ប្រោ្ណដមេម៉្វីរី<br>support.dell.c  | ែលទ្រាបការណេដោអាជាការ<br>Dell តាម<br>om។      |

| ព័ត៌មានរបស់កុំព្យូទ័រ                |                            | ទំនាក់ទំនង                   |                                                     |
|--------------------------------------|----------------------------|------------------------------|-----------------------------------------------------|
| សំណុំបន្ទះសៀគ្វីរបស់<br>ប្រព័ន្ធ     | Intel GM45/PM45 +<br>ICH9M | អ៊ីនព័រហ្វេសរបស់<br>ម្ង៉ូពីម | Universal Serial Bus<br>(USB)                       |
| ទទឹងខ្សែបញ្ចូនទិន្នន័យ               | 64 bits                    | អាដាប់ធំរបណ្តាញ              | 10/100/1000 Ethernet                                |
| ទទឹងខែ៖បពាន DRAM                     | dual channel (2)           | ណិតវ៉ីក                      | LAN នៅលើបន្ទះប្រព័ន្ធ                               |
| U 0.<br>#                            | 64-bit buses               | ឧបករណ៍ឥតខែ្ស                 | 1 x half Mini-Card                                  |
| ទទឹងខ្សែអាសយដ្ឋាន<br>ឧុបករណ៍ដំណើរការ | 32 bits                    | (Wireless)                   | for WLAN for basic<br>config<br>2 x full Mini-Cards |
| Flash EPROM                          | 2 MB                       |                              | (Optional)                                          |
| ខ្សែបញ្ហនក្រាហ្វិក                   | PCI-E X16                  |                              | WWAN ExpressCard                                    |
| ខែរូបញ្ទូន PCI                       | 32 bits                    |                              | Card with Bluetooth®<br>wireless technology         |
| ទំនាក់ទំនង                           |                            | រ្មជេដិ                      |                                                     |
| ប្រភេទម្ងំដឹម                        | ម៉ូជីម V.92 56K USB        | Discrete                     |                                                     |
|                                      | ខាងក្រៅ                    | ប្រភេទវីដេអ                  | ដាក់ភ្លាប់                                          |
| ឧបករណ៍បញ្ចាម៉្វូដឹម                  | Hardware Modem             |                              | ជាមួយបន្ទះប្រព័ន្ធ                                  |

| វីដេអ្វ                |                                                  | អូឌី យ៉ូ              |                                                                       |
|------------------------|--------------------------------------------------|-----------------------|-----------------------------------------------------------------------|
| ឧបករណ៍បញ្ចា រីដេអ្ហ    | ATI Mobility Radeon<br>HD 4570                   | ប្រភេទអូឪយ៉ូ          | IDT 92HD73C High<br>Definition Audio codec                            |
| មេម៉ូរីវីដេអ្វ<br>IIMA | GDDR3 256MB/512MB                                | ឧបករណ៍បញ្ចារអ្វឌីយ៉្វ | 5.1 channel High<br>Definition Audio                                  |
| ប្រភេទវីដេអ            | ដាក់ភ្ជាប់<br>ជាមួយបន្ទះប្រព័ន្ធ                 | ការបម្លែងជាស្ដេរេអ្វ  | 24-bit (អាណាឡូក ទៅ<br>ឌីជីថល និង ឌីជីថលទៅ<br>អាណាឡូក)                 |
| ឧបករណ៍បញ្ចា រីដេអ្វ    | Mobile Intel GMA<br>4500MHD                      | អ៊ីនព័រហ្វេសខាងក្នុង  | Intel High Definition<br>Audio                                        |
| មេម៉ូរីវីដេអូ          | រហ្លួតដល់ 358 MB<br>នៃមែម្លីរី<br>ដែលបានចែករំលែក | អ៊ីនធ័រហ្វេសខាងក្រៅ   | ឧបករណ៍ភ្ជាប់មីក្រូហ្វូនចូល<br>ឧបករណ៍ភ្ជាប់<br>កាសស្តាប់សម្ខេង/ ធុងបាស |
| អ៊ីនធំរហ្វេស LCD       | LVDS                                             | ពុងបាស                | ធុងបាសៀ 4.5-ohm ពីរ និង                                               |
| ជំនួយផ្នែក TV          | HDMI 1.2                                         |                       | 4 ohm subwoofer មួយ                                                   |

| អិត្តញិ                      |                                                        | កន្លែងដោតតភ្ជាប់ និង       | រ ប្រដាប់ឥភ្ជាប                           |
|------------------------------|--------------------------------------------------------|----------------------------|-------------------------------------------|
| អាំភ្លឺធុងបាសខាងក្នុង        | 2 Watt ក្នុងមួយប៉ុស្តិ៍ ទៅ<br>4.5 ohm និង3 Watt ក្នុង  | អាដាប់ធំរ<br>បណ្តាញណិតវ៉ីក | RJ-45 port                                |
| б ор                         | subwoofer មួយប៉ុស្តិ៍                                  | eSATA                      | ឧបករណ៍ one seven-pin/                     |
| ឧបករណ៍ត្រូតពិនិត្យ<br>សម្លេង | មេនញុកម្មវិធី ឬ<br>ប៊្វតុងនៅលើឃីប្លូដ                  |                            | combo                                     |
| កន្លែងដោតតភ្ជាប់ និង         | ប្រដាប់តភ្ជាប                                          | USB                        | ឧបករណ៍ភ្នាបtwo 4-pin<br>USB 2.0-compliant |
| អំរ្មញ្ចំ                    | ឧបករណ៍ភ្ជាប់មីក្រូហ្វូនចូល                             | វីដេអូ                     |                                           |
|                              | ឧបករណ័ភ្ជាប់<br>កាសស្តាប់សម្លេងស្តេវេអ្វពីរ/<br>ជុងបាស | HDMI                       | ម្ពុល <b>19</b>                           |
| IEEE 1394a                   | ឧបករណ៍ភាពសៅរៀល4-pin                                    | អេក្រង់                    |                                           |
|                              | (ជាជម្រើស)                                             | ប្រភេទ (TrueLife)          | 15.6-inch WLED HD                         |
| កាត Mini-Card                | រន្ធដោត ប្រភេទIIIA, 2 full<br>Mini-Card មួយ            | ទំហំ :                     | Iruelite                                  |
|                              |                                                        | កំពស់                      | 193.5mm (7.61 in)                         |

| អេក្រង់               |                                     | អេក្រង់     |                                              |
|-----------------------|-------------------------------------|-------------|----------------------------------------------|
| មទីង                  | 344.2 mm (13.55 in)                 | ឧបករណ៍បញ្ចា | កម្រិតពន្លឺអាចកំណត់ឡើងតាម                    |
| អង្កត់ ទ្ <u>រូ</u> ង | 396.2 mm (15.6 in)                  |             | រូបតំណាងនៅលើឃីប្ងូដ<br>(សមមើល                |
| គុណភាពរូបបង្ហាញជា     | អតិបរមា :                           |             | សចក្តីណែនាំអំពីបច្ចេកវិទ្យារបស់              |
| HD with TrueLife      | 1366 x 768                          |             | Dell សម្រាប់ព័ត៌មានបន្ថែម)                   |
| អត្រា Refresh         | 60 Hz                               | ឃីបូដ       |                                              |
| មុំប្រតិបត្តិការ      | 0° (បិទ) ទៅ140°                     | ចំនួនឃី     | <b>86</b> (អាមេរិក និង កាណាដា);              |
| មុំបង្ហាញ :           |                                     |             | 102 (អឺរ៉ុប); 105 (ជប៉័ន); 104<br>(ប្រេស៊ីល) |
| ផ្តេក                 | $\pm 40^{\circ}$ (HD with TrueLife) | ប្លង់       | QWERTY/AZERTY/Kanji                          |
| បញ្ឈរ                 | +15°/-30° (HD with                  |             |                                              |
| Pixel pitch           | Iruelie)                            |             |                                              |
| HD ជាមួយ TrueLife     | 0.252 mm                            |             |                                              |

| វត្តដោ (optional)                         |                                           | đ                      |                                                             |
|-------------------------------------------|-------------------------------------------|------------------------|-------------------------------------------------------------|
| Pixel                                     | 2.0 megapixel                             | ប្រភេទ                 | 4-cell/6-cell/9-cell "smart"<br>lithium ion                 |
| គុណភាពបង្ហាញ<br>របស់វីដេអ្វ               | 320x240 ~1600x1200 (640x480<br>at 30fps)  | ជម្រៅ                  | 48.3 mm (1.9 inches)<br>(4/6/9-cell)                        |
| អង្កត់ទ្រូងមុំបង្ហាញ                      | 00                                        | កំពស់                  | 20.4 mm (0.8 in) (4/6-cell)<br>37.8 mm (1.5 in) (9-cell)    |
| ថាចំដែដ(louch p                           | ad)                                       | 08k                    | 206.6  mm (9.12  in) (4/6.0011)                             |
| គុណភាពរូបបង្ហាញ<br>ក្នុងកំណ X/Y           | 240 срі                                   | មមព                    | 206.6 mm (8.13 m) (4/6-cell)<br>284.9 mm (11.2 in) (9-cell) |
| ក្នុងដែចពេរស្តា<br>(ម្ល៉ូដតារាងក្រាហ្វិក) |                                           | ទដ៍ខ្                  | 0.24 kg (0.54 lb) (4-cell)                                  |
| ទំហំ                                      |                                           |                        | 0.5 kg (1.1 lb) (9-cell)                                    |
| ទទីង                                      | 73.09 mm (2.87-in) sensor-<br>active area | កម្លាំងរ៉ិល            | 11.1 VDC (6/9-cell)<br>14.8 VDC (4-cell)                    |
| កំពស់                                     | ពស់ 40.09 mm (1.57-in) rectangle ្ចុ      |                        |                                                             |
|                                           |                                           | មោពសាកម្ម<br>(ប្រហែល): | 4 เยเท                                                      |
|                                           |                                           | កុំព្យូទ័របិទ          |                                                             |

| ġ                        |                                                                                                    | អាដាប់ធំរភ្លើង AC             |                                                                 |
|--------------------------|----------------------------------------------------------------------------------------------------|-------------------------------|-----------------------------------------------------------------|
| <u>ចំនួនម៉ោងប្រតិបត</u>  | ចំនួនម៉ោងប្រតិបត្តិការរបស់ថ្មថ្វាស់<br>ប្តូរទៅតាមលក្ខខណ្ឌប្រតិបត្តិការ<br>និង អាចកាត់បន្ថយនៅក្រោមស្ថាន<br>ភាពប្រើប្រាស់មមាញឹក។ | កំលាំងភ្លើងច្ងលតិតជាវ៉ិល      | 100–240 VAC<br>115–230 VAC<br>(អាជាប់ជ័រខ្យល់<br>ស្វ័យប្រវត្តិ) |
|                          | ស្ងមមើលសេចក្តីណែនាំ<br>អំពីបច្ចេកវិទ្យារបស់ <i>Dell</i><br>សម្រាប់ពំតិមានបន្ថែម។                                               | ចរន្តភ្លើងចូល<br>(ជាអតិបរិមា) | 1.5 A<br>2.5 A (អាថាប់ធំរខ្យល់<br>ស្វ័យប្រវត)                   |
| អាយុកាល<br>(ហៅហហ)        | រក្វិលសាក/ អស់ថ 300                                                                                                    | ប្រោ្នកង់ថាមពលច្ធល            | 50–60 Hz                                                        |
| ( រូបសាស)                |                                                                                                    | ថាមពលចេញ                      | 65 W tf 90 W                                                    |
| <i>ចេលប្រតិបត្តិ</i> ការ | 0° to 35°C (32° to 95°F)                                                                                                    | ចរន្តថាមពលចេញ<br>(90 W)       | 5.62 A (អតិបរមា<br>4 វិនាទ)                                     |
| បន្នក                    | -40° to 65°C (-40° to 149°F)                                                                                                   |                               | 4.62 A (បន្តបន្ទាប់)                                            |
| ថ្មរាងកាក់               | CR-2032                                                                                                    | ចរន្តថាមពលចេញ<br>(65 W)       | 4.34 A (អតិបរមា<br>4 រិនាទី)                                    |
|                          |                                                                                                    |                               | 3.34 A (បន្តបន្ទាប់)                                            |

| អាដាប់ផ័រភ្លើង AC   |                                                  | អាដាប់ផ័រភ្លើងAC            |                                                 |
|---------------------|--------------------------------------------------|-----------------------------|-------------------------------------------------|
| កម្លាំងថាមពល        | 19.5 +/- 1 VDC                                   | 90 W (E-Series)             |                                                 |
| ចេញដែលបានកំណត់អត្រា |                                                  | កំពស់                       | 16 mm (0.6 in)                                  |
| ទំហំ :              |                                                  | ទទីង                        | 70 mm (2.8 in)                                  |
| 65 W (E-Series)     |                                                  | ជម្រៅ                       | 147 mm (5.8 in)                                 |
| កំពស់               | 16 mm (0.6 in)                                   |                             | 0.345 kg (0.76 lb)                              |
|                     | 15 mm (0.59 in) (Auto-                           | ឝឝិ¤ (ពឝើលនេ <del>]</del> ) |                                                 |
|                     | Air Adapter)                                     | កម្រិតសីតុណូភាព             |                                                 |
| ទទី២                | 66 mm (2.6 in)                                   | ពេលប្រតិបត្តិការ            | 0° เตา 35°C (32° เตา                            |
| ជម្រៅ               | 127 mm (5.0 in)                                  |                             | 95°F)                                           |
| ទម្ងន់ (ជាមួយខ្មែរ) | 0.29 kg (0.64 lb)                                |                             | 0° เទ140°C (32° ເອ1<br>104°E) (ເວຍນີ້ເອີ້ນອນນີ້ |
| e 2 0               | 0.26 kg (0.57 lb)                                |                             | ស្វ័យប្រវត្តិ)                                  |
|                     | (អាជាបធរខ្យល់ស្វយប្រវត្ត<br>ដោយគ្មានខ្សែថាមពល AC |                             |                                                 |
|                     | និង ខែ្សថាមពលបន្ថែម                              |                             |                                                 |
|                     | DC)                                              |                             |                                                 |

| អាដាប់ផ័រភ្លើងAC                |                                                               | រូបរាង                     |                                        |
|---------------------------------|---------------------------------------------------------------|----------------------------|----------------------------------------|
| បន្ទុកថាមពល                     | -40°to65°C(-40°เต)<br>149°F)<br>-40°เต)70°C<br>(-40°เต)158°F) | សំណើមពាក់ព័ន្ធ (អតិបរិមា): |                                        |
|                                 |                                                               | ពេលប្រតិបត្តិការ           | 10% ទៅ <b>90%</b><br>(គ្មានការករជាញើស) |
|                                 | (អាដាប់ធំរខ្យល់<br>ស្វ័យប្រវត្តិ)                             | បន្នុកថាមពល                | 5% ទៅ <b>95%</b><br>(គ្មានការករជាញើស)  |
|                                 |                                                               | រយៈកំពស់ (អតិបរិមា):       |                                        |
| វូបរាង                          |                                                               | ពេកបារកិបតិការ             | -15.2 ten 3048 m                       |
| កំពស់                           | 25.3 mm ទៅ 38.9 mm<br>(0.996 in ទៅ 1.23 in)                   |                            | (-50 tei 10,000 ft)                    |
| ទទី២                            | 371.6 mm (14.63 in)                                           |                            |                                        |
| ជម្រៅ                           | 253 mm (9.96 in)                                              |                            |                                        |
| ទម្ងន់ (ជាមួយនឹងថ្ម<br>4-cell): | 5.4 lb                                                        |                            |                                        |
| អាចកំណត់បានតិចជាង               |                                                               |                            |                                        |

# ឧបសម្ព័ន្ធ

## កំណត់សំគាល់ផលិតផល Notice

ឥលិតឥលនេះធ្វើឡើងដោយមានកិច្ចសហប្រតិបត្តិ ផ្នែកបច្ចេកវិទ្យារក្សាសិទ្ធិថតចម្ងង ដែលត្រូវច ានការពារដោយប្រកាសនីយបំត្រអាមេរិក និង កម្មសិទ្ធិ បញ្ឈាផ្សេងៗទៀតដែលជាកម្មសិទ្ធិវេលMacrovision Corporation និង ម្នាស់សិទ្ធិផ្សេងៗទៀត។ ការប្រើប្រាស់បច្ចេកវិទ្យារក្សាសិទ្ធិថតចម្ងងនេះ ត្រូវតែមានការអនុញ្ញាតព Macrovision Corporation និងប្រើតែក្នុងផ្ទះ និងការមើលដោយមានកម្រិតផ្សេងទៀ តតែប៉័ណ្ណោះ បើពុំនោះទេលុះត្រាតែមានការអនុញ្ញាត ពី Macrovision Corporation ។ វិស្វកម្មបញ្ហាស់ និង ការដោះឆ្នាំត្រូវបានហាមឃាត់។

# លិបិក្រម A

អាពាប់ព័រភ្លើងAC មំហំ និង ទម្ងន់ ខ្យល់ចេញចូល ការអនុញ្ញាត សេវាកម្ម AutoTech

## В

ជំនួយ ការបង្កើត **26** 

## C

ការហៅទូរសព្ខ័ទៅកាន់ Dell 47 ស៊ីឌី ការចាក់ និងការបង្កើត 24 សំណុំឈីប 54 សមត្ថភាពរបស់កុំព្យូទរ័ 24 កុំព្យូទរ័ ការតម្លើង 5 ការភ្ជាប់ អ៊ីនច័រណិត 9 ការរក្សាទុកថាមពល 25 ការទាក់ទង Dell តាមអ៊ីនចំរណិត 48 សេវាកម្មអតិថិជន 44 ការកែតម្រូវ ថ្នាំងមុខកុំល្វ័ររបស់អ្នក 25 សិតចីងថាមពលរបស់អ្នក 25

## D

ការខ្វួចខាត ការជៀសវាង ទិន្នន័យ ការជំនួយ នៃលខណិក (DellConnect) កម្មវិធី Dell Diagnostics កម្មវិធី Dell Factory Image Restore មជ្ឈមណ្ឌលជំនួយរបស់ 33 រិបសៃជំនួយរបស់ Dell 51 សេចក្តីណែនាំស្តីពីបច្ចេកទេសរបស់ សម្រាប់ព័ត៌មានបន្ថែម 50 ពន្លឹបង្ហាញពីសានភាពរបស់ខ្ទបករណ៍ 12 តារាងត្រតពិនិត្យវិភាគ 47 ជ្រាយរ៍ឪស ទំហំឪសដែលអាចប្រើជាមួយ 23 ខ្លីសា ការចាក់យកចេញ 24 ការប្រើប្រាស់ 23 ជ្រាយវិរ និង ការទាញយក **51** 

## E

អាស័យដ្ឋានអ៊ីម៉ែល សម្រាប់ជំនួយផ្នែកបច្ចេកទេស **45** 

ឌីវីឌី ការចាក់ និង ការបង្កើត 25

ថាមពល ការរក្សាទុក **25** ខ្សែបញ្ចូនបន្ថែម **54** 

## F

ការស្វែងរកព័ត៌មានបន្ថែម **50** ការចូលទៅកម្មវិធី FTP អនាមិក **45** 

## Η

បញ្ហាហាដវែរ ការវិភាគ **35** កម្មវិធីHardware Troubleshooter **35** ជំនួយ ការទទួលបានជំនួយ និងការគាំទ្រ **43** ជម្រើសជើងបញ្ឈរផ្តេក និងឈរ **6**  លិបិក្រម

## I

ការតថ្លើងជើងបញ្ឈរ 6 ការតភ្ជាប់អ៊ីនធំរណិត 9 ISP អ្នកផ្តល់សេវាកម្មអ៊ីនធំរណិត 9

## Μ

បញ្ហាមេម៉្លីរី ការដោះស្រាយ ជំនួយមេម៉ូរី កម្មវិធី Microsoft™ Windows Vista®

## Ν

ការតភ្ជាប់បណ្តាញណិតវ៉ីក ការកំណត់ **29** 

## 0

ស្ថានភាពបញ្ឈាទិញ 45

## Ρ

បញ្ហាភ្លើងថាមពល ការដោះស្រាយ 29 បន្ទះថាមពល ការប្រើប្រាស់ 6 ការដោះស្រាយបញ្ហា 27 ឧុបករណ៍ដំណើរការ 52 ពំតិមានអំពីផលិតផល និងការទិញ 46

## R

ការតម្លើង Windows ឡើងវិញ **38** ពនតាន ការស្វែងរកបន្ថែម **50** ការស្តាររូបភាពដើមឡើងវិញ **40** 

## S

ការតម្លើង មុនពេលអ្នកចាប់ផ្តើម 5 ការបញ្ចូនផលិតផលសម្រាប់ការបង្ខិលមកវិញ ឬថ្លសជុំល 46 លក្ខណៈពិសេសរបស់កម្មវិធី 24

លិបិក្រម

បញ្ហាកម្មវិពី 31 ការដោះស្រាយបញ្ហា 27 លក្ខណៈបច្ចេកទេស 52 អាសយដ្ឋានអ៊ីម៉ែលសម្រាប់ជំនួយ 45 រ៉ិបសាយជំនួយជុំវិញពិភពលោក 44 សាររបស់ប្រព័ន្ធ 34 កម្មវិពី System Restore 38

## Т

ជំនួយផ្នែកបច្ចេកទេស 44

### V

ចរន្តខ្យល់ចេញចូល ការពានាឱ្យបាន 5

### W

ការបង្វែរការតានារ៉ាប់រង **46** Windows ការតម្លើងឡើងវិញ **38**  រឹហ្សាដ Windows Vista<sup>®</sup> Program Compatibility Wizard **31** ការតថ្លើងឡើងវិញ **42** បណ្តាញណិតរ៉ឹកមានខ្សែ ខ្សែបណ្តាញណិតរ៉ឹក ការតភ្ជាប់ **7**  លិបិក្រម

បោះពុម្ភនៅប្រទេសអៀឡង់

www.dell.com | support.dell.com

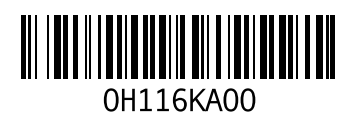